# KSS-RTHC4NF 型温湿度监测管理软件 操作使用说明手册 -GSP 专用

北京堃堃科技有限公司

编写: 王鹏月 校核: 范炜

2015/8/12

# 目录

| 1.  | 软件简介1      |
|-----|------------|
| 2.  | 软件特征1      |
| 3.  | 安装环境1      |
| 4.  | 功能综述1      |
| 5.  | 界面说明2      |
| 6.  | 操作说明3      |
|     | .6.1 安装系统  |
|     | 6.2 卸载系统   |
|     | 6.3 打开系统   |
|     | 6.4 权限切换10 |
|     | 6.5 显示部分11 |
|     | 6.6 查看部分12 |
|     | 6.7 设置部分17 |
|     | 6.8 同步部分   |
|     | 6.9 打印与导出  |
|     | 6.10 平面图部分 |
| 7.  | 实际应用31     |
| 8.  | 注意事项       |
| 9.  | 故障排查31     |
| 10. | 升级售后31     |

# 1. 软件简介

KSS-RTHC4NF型温湿度监测管理软件是我司基于新版《药品经营质量管理规范》(简称新版 GSP 规范),并结合研发温湿度监测系统多年来的行业经验,独立自主研发的一款 完全适合新版 GSP 认证的温湿度监测管理软件。

### 2. 软件特征

- 性能优越,处理速度快。基于 MFC 的多线程编程手段,对于软件的大数据运行、
   并发运行都能快速处理。
- 软件架构模块清晰,多权限登录有利于用户对设备进行管理。
- 温湿度数据进行加密处理,具有自动备份功能,提高了系统的稳定性。
- 提供了友好的人机交互界面,用户操作方便、明了。

#### 3. 安装环境

KSS-RTHC4NF 型温湿度监测管理软件适用于 WINXP、WIN7 32BIT、WIN7 64BIT、WIN8、WIN10 等多种主流操作系统

#### 4. 功能综述

- 多权限登录(共有三个权限)
- 显示多点温湿度实时数据(共可显示 个温湿度测点数据)
- 显示单点温湿度实时曲线
- 显示通讯故障
- 查看多点及单点温湿度历史记录
- 查看多点及单点温湿度报警记录
- 查看温湿度历史曲线
- 设置多点温湿度上下限值(统一设置)。
- 设置单点温湿度上下限值(单独设置)。
- 设置非报警状态数据保存间隔。
- 设置报警状态数据保存间隔。
- 设置单点是否报警。

#### 第1页共20页

- 设置报警短信号码(五个)
- 设置短信报警方式(报警开始可选,报警结束可选,报警间隔可选)
- 同步多点温湿度上下限值(统一同步)。
- 同步单点温湿度上下限值(单独同步)
- 同步记录仪时间
- 同步管理主机时间
- 打印历史数据。
- 导出历史数据到 PDF。
- 添加仓库平面图

# 5. 界面说明

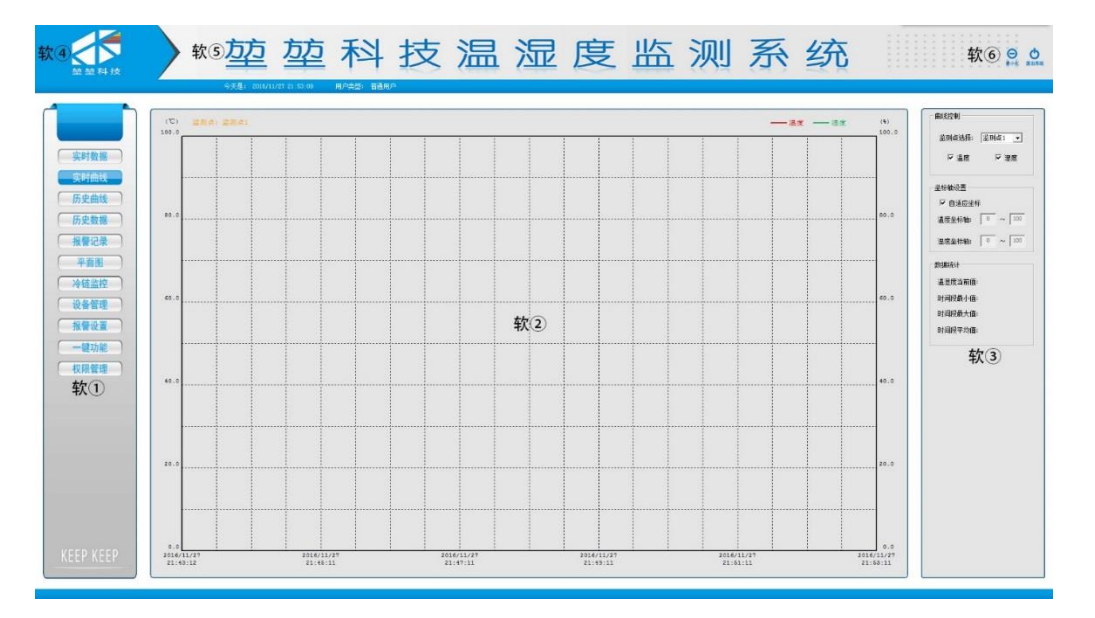

软①:功能切换区:整个软件一共分为实时数据、实时曲线、历史曲线、历史数据、 报警记录、平面图、冷链监控、设备管理、报警设置、一键功能、权限管理十一个功能模 块。点选任意功能模块字体,即可切换到相应的功能模块进行查看、操作。

软②:功能主体区:在功能切换区点选相应的功能模块后,相应的功能模块的主体就 显示在这个区域内。

软③: 隐藏选择区: 此区域在切换功能模块后,不会显示,需要鼠标右移到软件右边缘,自动弹出。主要用来在相应的功能模块下进行选择操作(如选择设备号、时间等)。

#### 第2页共20页

从而使功能主体区得到更精准的显示。

软④: LOGO 标识区: 用于分辨不同的厂家。

软⑤:系统说明区:用于分辨不同的系统类型。

软⑥:界面开关区:通用区域,用于关闭、最小化软件。

## 6. 操作说明

.6.1 安装系统

KSS-RTHC4NF 型温湿度监测管理软件分为两种安装方式: 1.运行安装程序安装; 2. 绿色运行包安装。

#### 运行安装程序包安装

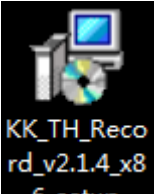

- 准备好程序安装包,放于电脑桌面,程序安装包如右图 6\_setup
- 鼠标移至安装包上,单机右键,找到安装选项,鼠标单击,或直接鼠标双击安装
   包;
- 此时出现温湿度监测软件安装向导,如下图:

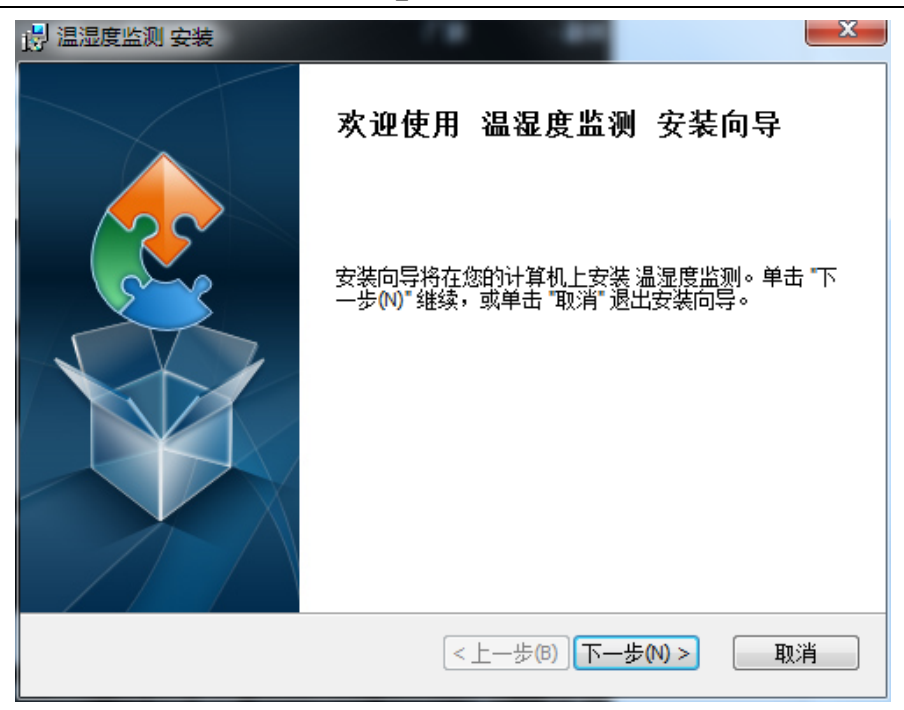

- 直接鼠标左键单击下一步;
- 此时出现安装目录,选择好要安装的目录,继续点击下一步,如下图:

| 👸 温湿度监测 安装                                          |          |
|-----------------------------------------------------|----------|
| <b>选择安装文件夹</b><br>这是将被安装 温湿度监测的文件夹。                 | 2        |
|                                                     |          |
| 要安装到此文件夹,请单击 "下一步(N)",要安装到不同文件夹,<br>单击 "浏览" 按钮。     | ,请在下面输入或 |
| 文件夹(E):<br>C:\Program Files (x86)\北京兢兢科技有限公司\温湿度监测\ | >浏告(0)   |
|                                                     | <u></u>  |
|                                                     |          |
| Advanced Installer                                  |          |
| (8) 老一丁((8) 老一丁)                                    | 4) > 取消  |

● 点击安装按钮开始安装;

| 🛃 温湿度监测 安装              |                    |             |            | x   |
|-------------------------|--------------------|-------------|------------|-----|
| <b>准备安装</b><br>安装向导准备开  | 干始 温湿度监测 安装        |             |            |     |
| 单击 "安装" 开始<br>"取消" 退出向导 | 台安装。如果您想复查፤<br>≩。  | 成更改您的安装设置,  | ● 単击 "上一步" | ◇単击 |
| Advanced Installer —    |                    | <上一步(B)     | 安装(1)      | 取消  |
| 🛃 温湿度监测 安装              |                    |             |            | 23  |
| 正在安装 温湿!                | <b></b><br>⑤<br>监测 |             |            | 2   |
| 请稍候,安装                  | 转向导正在安装 温湿度)       | 监测。可能需要几分   | 钟∘         |     |
| 状态: ]                   | E在复制新文件            |             |            |     |
|                         |                    |             |            |     |
|                         |                    |             |            |     |
|                         |                    |             |            |     |
| Advanced Installer —    |                    | <上一歩(B) (下- | -歩(N) >    | 取消  |

● 安装完成

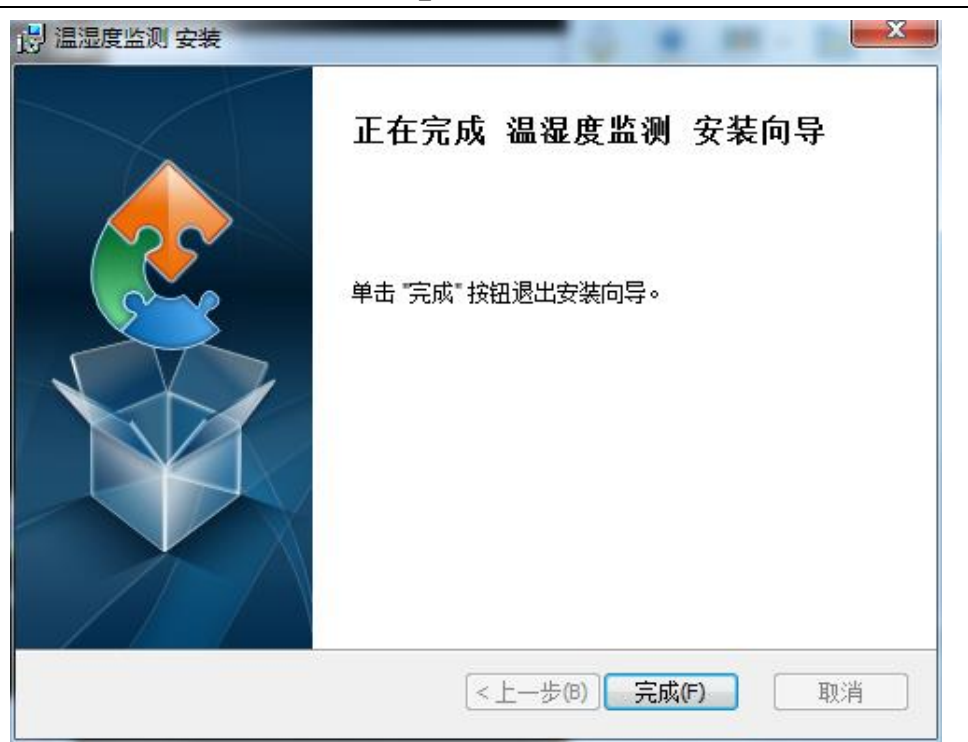

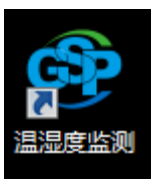

● 安装完成后,桌面出现温湿度监测快捷方式,至此,安装结束。

#### 6.2 卸载系统

运行安装程序包卸载。

● 准备好程序安装包(此时作为卸载包),放于电脑桌面,程序安装包(卸载包)如

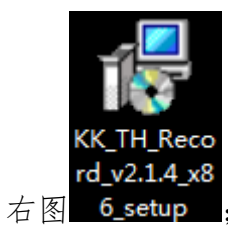

- 鼠标移至安装包(卸载包)上,单机右键,找到卸载选项,鼠标单击;
- 此时出现温湿度监测软件卸载向导,如下图:

| Windows Installer | J |
|-------------------|---|
| 您确定要卸载此产品吗?       |   |
| 是(1) 否(1)         |   |

- 直接鼠标左键单击"是";
- 此时出现卸载进度条,等进度条结束,卸载完成,如下图:

| 温湿度监测                   |    |  |
|-------------------------|----|--|
| Windows 正在配置 温湿度监测,请稍候。 |    |  |
|                         | 取消 |  |

● 或直接鼠标双击安装包;

| · 月 温湿度监测 安装 |                                                                                         |
|--------------|-----------------------------------------------------------------------------------------|
|              | 欢迎使用 温湿度监测 安装向导                                                                         |
|              | 安装向导将允许更改在您的计算机上安装的 温湿度监测<br>功能,或甚至从您的计算机中删除 温湿度监测。单击 "<br>下一步(N) * 继续,或单击 "取消" 退出安装向导。 |
|              | <上一步(B) 下一步(N) > 取消                                                                     |

● 单击下一步,选择删除选项;

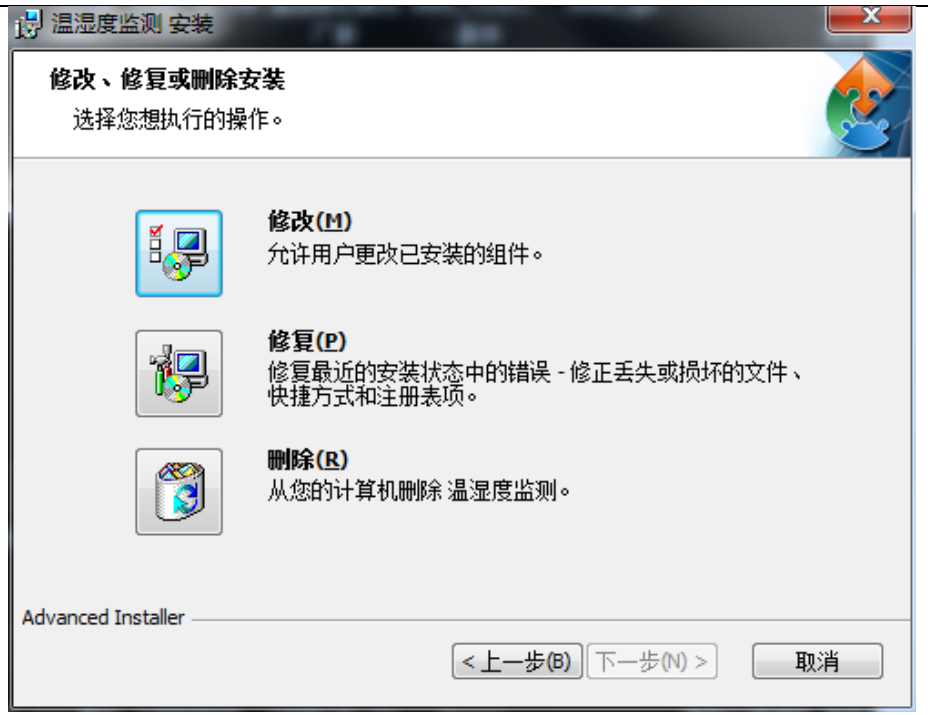

| <b>删除温湿度监测</b><br>你已选择从你的计算机删除程序。                                   |
|---------------------------------------------------------------------|
|                                                                     |
| 单击 "删除" 来从您的计算机删除 温湿度监测。 如果您想复查或更改您的安装设<br>置,单击 "上一步"。单击 "取消" 退出向导。 |
|                                                                     |
|                                                                     |
|                                                                     |
| Advanced Installer                                                  |
| < 上一步(B) 删除(B) 取消                                                   |

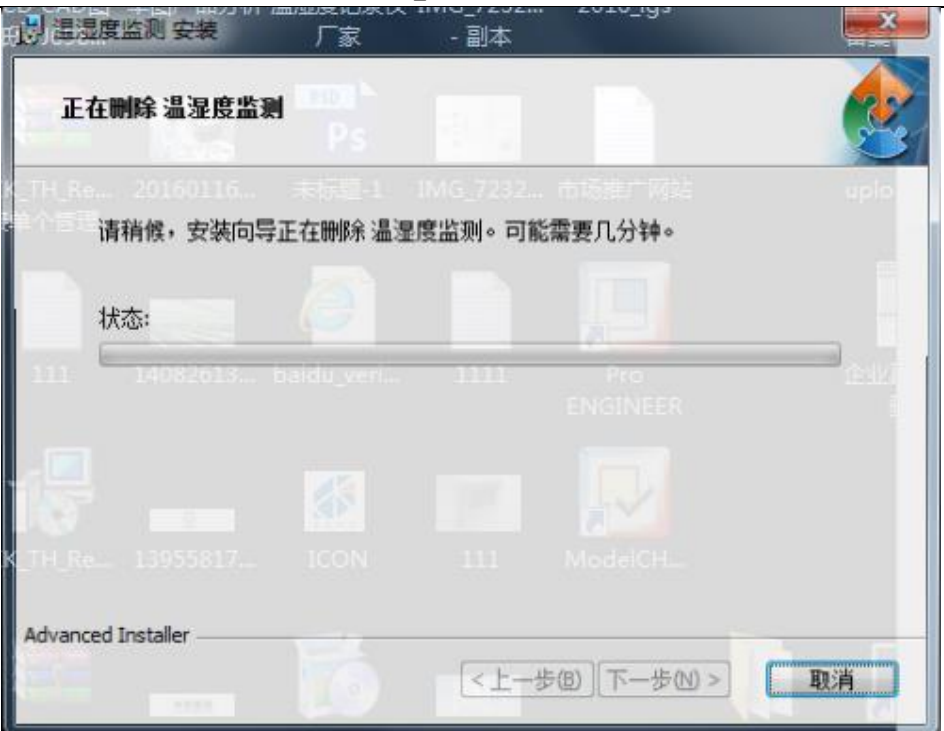

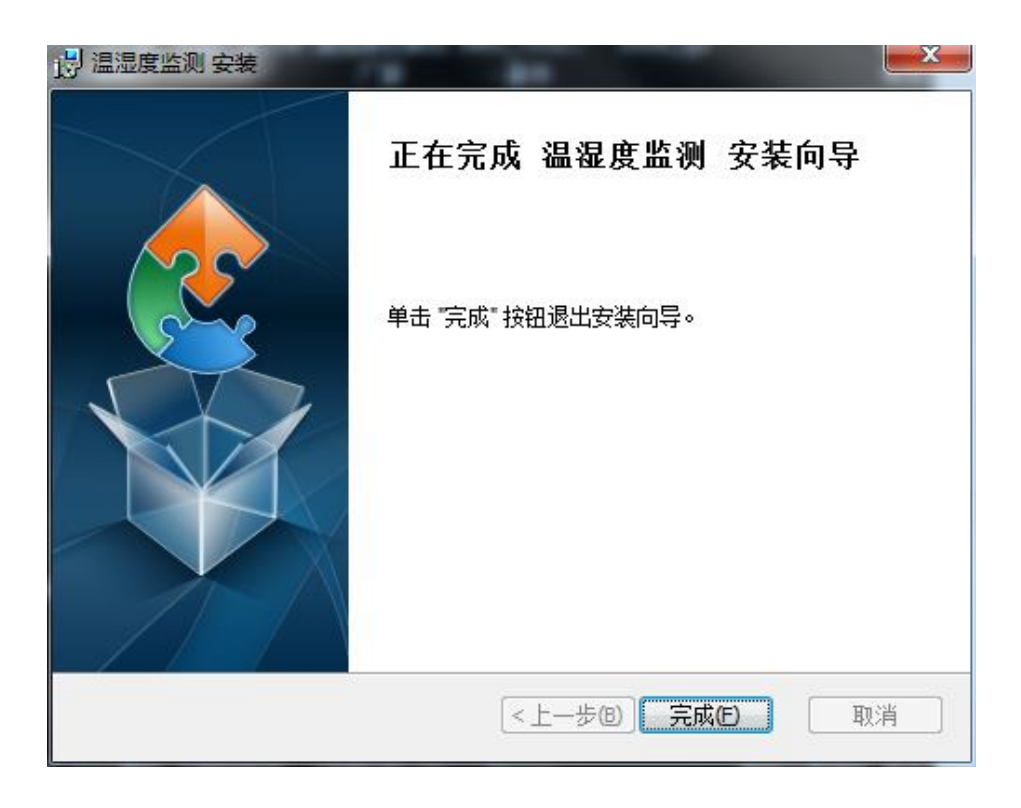

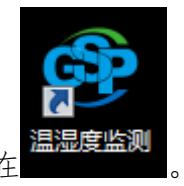

● 此时桌面的温湿度监测快捷方式已不存在

说明: 若卸载后需要重新安装,则卸载结束后,重启计算机,再进行安装操作。

## 6.3 打开系统

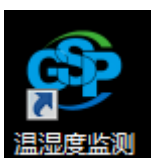

● 双击桌面温湿度监测快捷方式

,如下图,打开程序,;

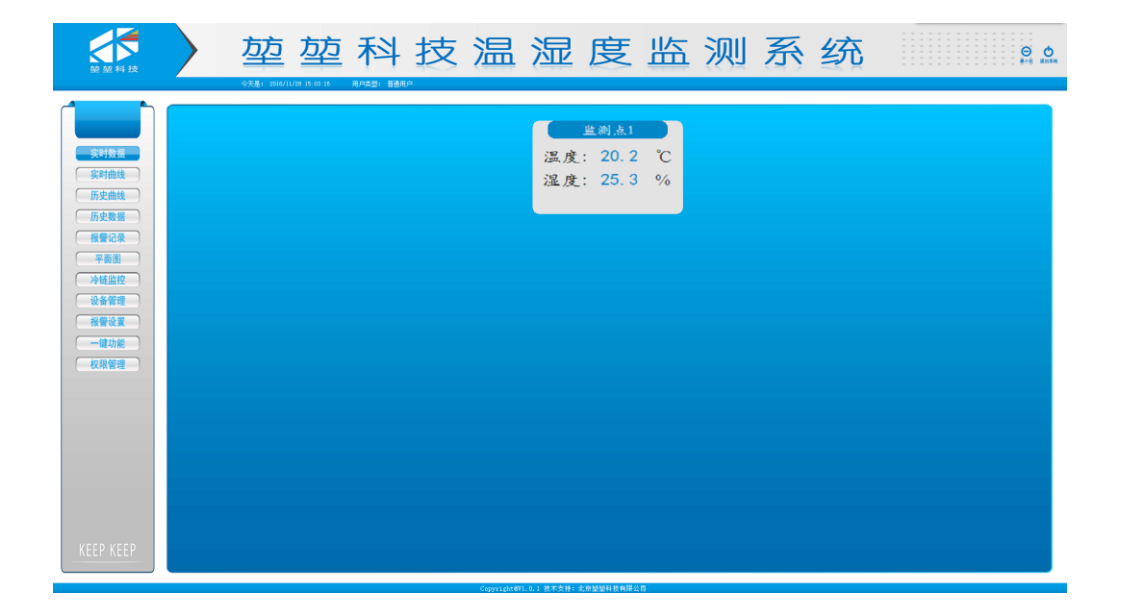

● 软件打开默认软件实时数据界面,此时的权限为普通用户权限。如图:

#### 今天是: 2016/11/28 14:37:29 用户类型: 普通用户

在此权限下,只能进行显示、查看,不能进行设置,同步等操作。能显示、查看的功能模块有:实时数据、实时曲线、历史曲线、历史数据、报警记录、平面图、冷链监控七个模块。软件初次运行,默认为一个监测点,默认串口为 COM1,默认温湿度上下限为 0-100℃,默认设备名称为监测点 1,默认正常数据保存间隔为 30 分钟,默认报警数据保存间隔为 2 分钟。默认短信发送方式为报警开始发送和报警解除发送。默认开启报警事件记录,默认开启报警声音。默认自动同步历史值。默认自动同步服务器时间。

#### 6.4 权限切换

● 首先点击权限管理图标

第 10 页 共 20 页

权限管理

● 选择管理员,输入密码管理员密码,(获取管理员密码请与我司售前联系: 010-56010638)点击切换所选用户或者键盘上 ENTER,就进入管理员权限;

| 2 22 FH 122                                                  | 堃堃科技温湿度监测系统                                 | O O |
|--------------------------------------------------------------|---------------------------------------------|-----|
| <ul> <li>         に行きま         <ul> <li></li></ul></li></ul> | <u> 単調点1</u><br>温度: 20.2 で<br>温度: 25.3 %    |     |
| - 特殊整控<br>- 後着着理<br>- 報告改置<br>- 報告改置<br>- 取得登理               | 35年前へ 第前用へ<br>用户34: 歴者用へ 「                  |     |
|                                                              |                                             |     |
| KEEP KEEP                                                    | Copyright(N), L1, 1875,97, 2,0333444,832,45 |     |

● 此时,可看到权限已经发生转化;

今天是: 2016/11/28 14:38:56 用户类型: 管理员

在此权限下,不仅能能进行显示、查看,还能进行设置,同步等操作。能查看的功能模块有:实时数据、实时曲线、历史曲线、历史数据、报警记录、平面图、冷链监控七个模块。能进行设置的功能模块有:报警设置,设备管理两个模块。

6.5 显示部分

从界面上可以读出节点的实时温湿度值,在任何权限下,鼠标左键单击实时数据。即 可显示正常通讯中的监测点数据。

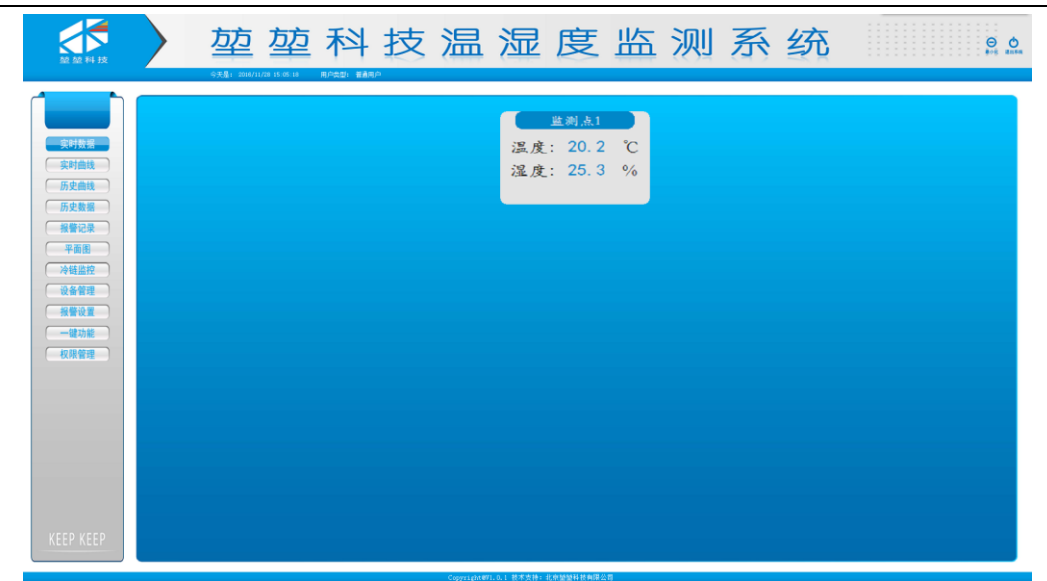

### 6.6 查看部分

(一) 查看实时曲线

单击功能模块的实时曲线图标 实时曲线 ,即可查看实时曲线图。默认为监测 点1实时曲线,如下图:

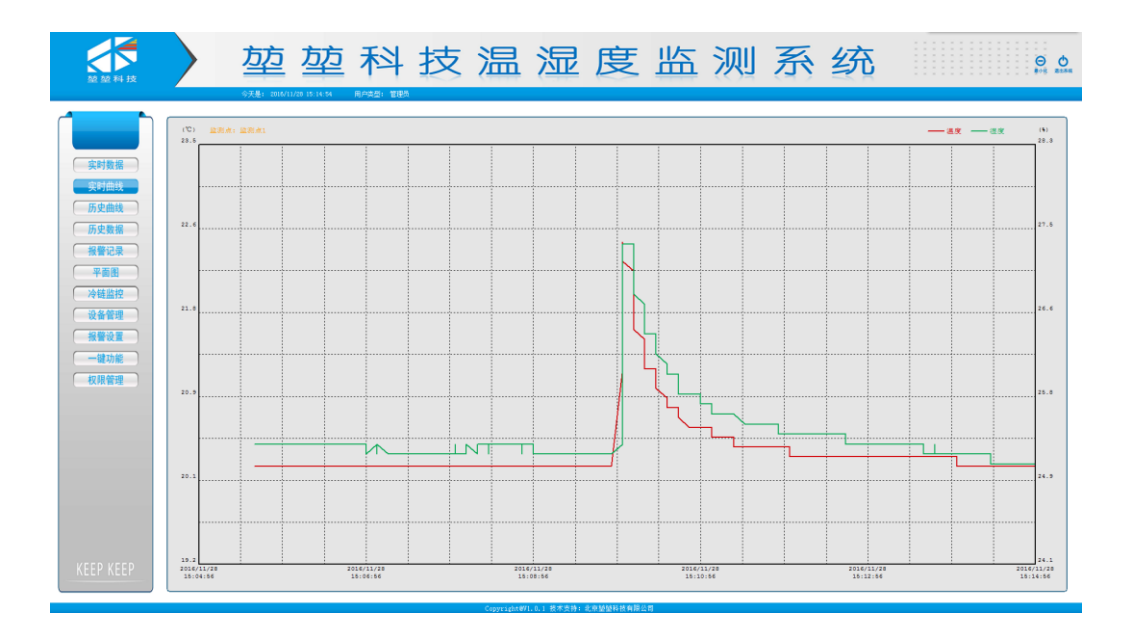

鼠标右移,出现隐藏功能区,点选相应的监测点,即可查看相应的监测点实时曲线。

#### 第12页共20页

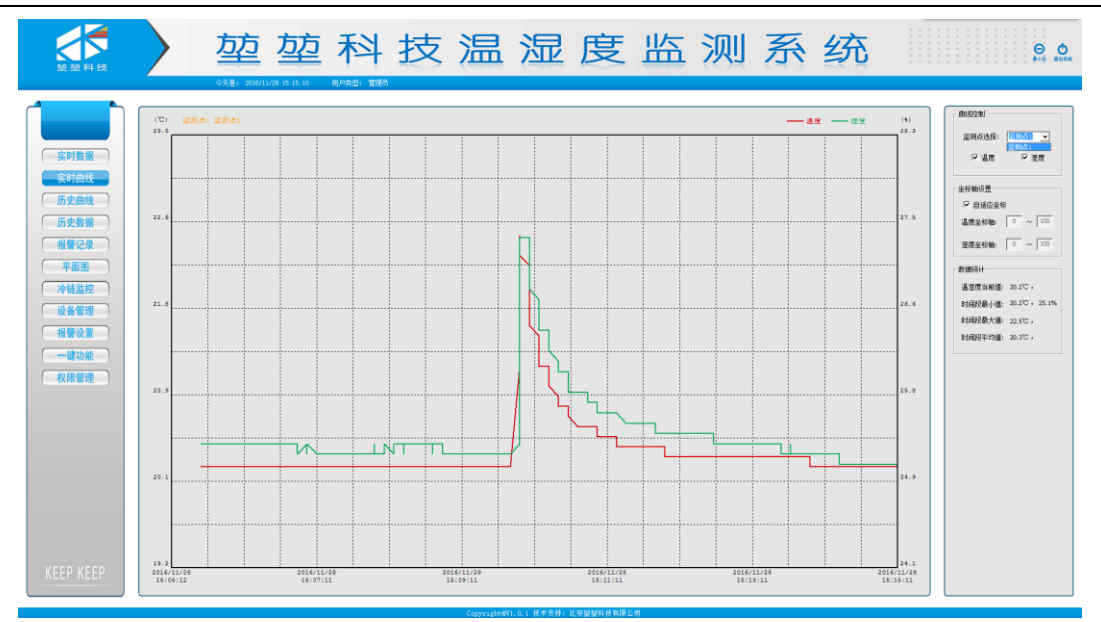

(二) 查看历史数据

单击功能模块的历史数据图标 历史数据 ,即可查看历史数据。默认为上次查询后的历史数据界面。如下图。

|              |           | 方方                       | □科技                                       | 温湿  | 度      | 临 测   | 系绍        | ት    | 0 O          |
|--------------|-----------|--------------------------|-------------------------------------------|-----|--------|-------|-----------|------|--------------|
| 堃堃科技         |           |                          |                                           |     |        |       | (A) = (A) | ×    |              |
|              |           | 今天是: 2016/11/28 15:07:24 | 用户类型: 普通用户                                |     |        |       |           |      |              |
|              |           |                          |                                           |     |        |       |           |      |              |
|              | <b>編号</b> | 监测さ10                    | 白溪谷                                       | 夕秋  | B      | 12    | et (6)    | 温度值  | 海岸值 •        |
|              |           |                          | 11 m                                      | Å1  | 2016-1 | 11-16 | 14-00-14  | 16.7 | 42.2         |
|              | 2         |                          | <u>世</u> 派                                |     | 2016-1 | 11-16 |           | 17.0 | 40.9         |
|              | 3         | 1                        | 安瀬                                        | 51  | 2016-1 | 11-16 | 14:39:20  | 16.9 | 41.1         |
| 实时数据         | 4         | 1                        |                                           |     | 2016-1 | 1-16  | 14:39:21  | 16.9 | 41.1         |
|              | 5         | 1                        | <b>生</b> 測                                |     | 2016-1 | 11-16 |           | 16.9 | 41.1         |
| 英町田銭         | 6         | 1                        | <u>世</u> 測                                |     | 2016-1 | 11-16 |           | 16.9 | 41.1         |
| (CC ch ch ch | 7         | 1                        |                                           |     | 2016-1 | 11-16 |           | 16.8 | 61.1         |
| 而丈曲线         | 8         | 1                        |                                           |     | 2016-1 | 11-16 |           | 16.9 | 41.1         |
| FE cb 86-102 | 9         |                          |                                           |     |        |       |           |      | 41.1         |
| 177.55.55.38 | 10        |                          |                                           |     |        |       |           |      | 41.1         |
| 24数记录        |           |                          |                                           |     |        |       |           |      | 41.1         |
|              | 12        |                          |                                           |     |        |       |           |      | 41.1         |
| 平面倒          | 13        |                          |                                           |     |        |       |           |      | 41.1         |
|              | 14        |                          |                                           |     |        |       |           |      | 0.1          |
| 冷链监控         | 10        |                          |                                           |     |        |       |           |      | 61.1         |
|              | 10        |                          |                                           |     |        |       |           |      | 61.1         |
| 设备管理         | 10        |                          |                                           |     | 2016-1 |       |           |      | 41.1         |
|              | 10        |                          |                                           |     | 2016-1 |       |           |      | 41.1         |
| 【 报警设置 】     | 20        |                          |                                           |     | 2016-1 |       |           |      | 41.1         |
|              | 21        | i                        |                                           |     | 2016-1 | 11-16 |           | 16.9 | 41.1         |
| 一罐功能         | 22        | 1                        |                                           |     | 2016-1 | 11-16 |           | 16.9 | 41.1         |
|              | 23        | 1                        | <u>**</u> *                               |     | 2016-1 | 11-16 | 14:39:40  | 16.9 | 41.2         |
| 权限管理         | 24        | 1                        | 11日 11日 11日 11日 11日 11日 11日 11日 11日 11日   |     | 2016-1 | 11-16 |           | 16.9 | 41.1         |
|              | 25        | 1                        |                                           |     | 2016-1 | 11-16 |           | 16.9 | <b>41</b> .2 |
|              | 26        | 1                        | 出来 出版 出版 出版 出版 出版 出版 出版 出版 出版 出版 出版 出版 出版 |     | 2016-1 | 11-16 |           | 16.9 | 61.1         |
|              | 27        | 1                        |                                           |     | 2016-1 | 11-16 |           | 16.9 | 61.2         |
|              | 28        |                          |                                           |     |        |       |           |      | <u>41.2</u>  |
|              | 29        |                          |                                           |     |        |       |           |      | <b>41.2</b>  |
|              |           |                          |                                           |     |        |       |           |      | 61.2         |
|              | 31        |                          |                                           |     |        |       |           |      | 61.2         |
|              | 32        |                          |                                           |     |        |       |           |      | 61.2         |
|              | 33        |                          |                                           |     |        |       |           |      | 91.2         |
|              | 34        |                          |                                           |     |        |       |           |      | 41.2         |
|              | 20        |                          |                                           |     | 2016-1 |       |           |      | 41.2         |
|              | 30        |                          |                                           |     | 2016-1 |       |           |      | 41.2         |
|              | 30        |                          |                                           |     | 2010-1 |       |           |      | 41.2         |
|              | 39        |                          |                                           |     | 2016-1 |       |           |      | 41.2         |
|              | 40        |                          |                                           |     | 2016-1 |       |           | 16.9 | 41.2         |
| KEED KEED    |           |                          |                                           |     | 2016-1 |       |           | 16.9 | 61.2         |
| KELF KEEF    | 42        | 1                        |                                           | ð.1 | 2016-1 | 11-16 | 14:39:59  | 16.9 | 41.2 *       |
|              | (K)       |                          |                                           |     |        |       |           |      | •            |
|              |           |                          |                                           |     |        |       |           |      |              |

鼠标右移,出现隐藏功能区,点选相应的监测点,以及历史日期区间,即可查看相应 的监测点在相应期间的历史数据。如下图。

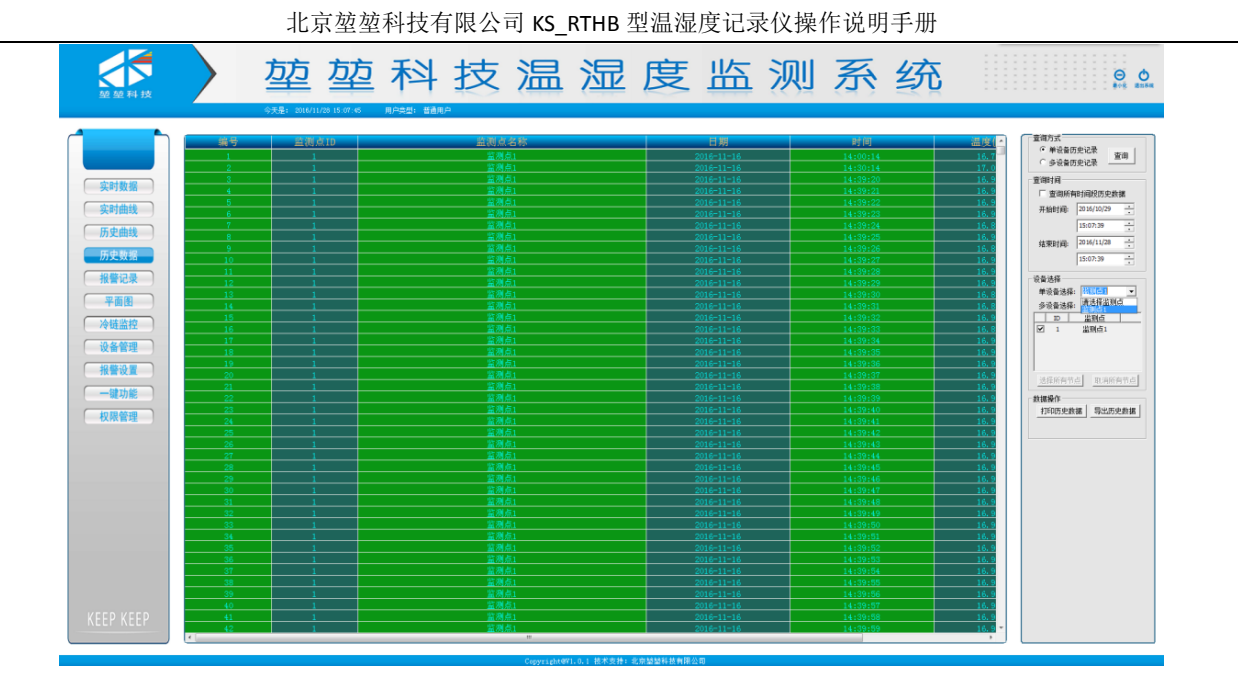

也可以多监测点查询,点选想要查看的历史日期区间,即可查看所有监测点在相应时间内的历史数据,如下图。

|                                              |     | 方方                                         | 方方             | 科          | 技    | 温  | 湿 | 度      | 监          | 测    | 系        | 统   |       | 0 đ               |
|----------------------------------------------|-----|--------------------------------------------|----------------|------------|------|----|---|--------|------------|------|----------|-----|-------|-------------------|
| 堃堃科技                                         |     |                                            | _              | 1.1        | >    | ·  | ( | $\sim$ |            | (()3 | (4.)     | ~ ~ |       |                   |
|                                              |     | 今天是: 2016/1                                | 11/28 15:08:00 | 明户共型: 普通用/ | 5    |    |   |        |            |      |          |     |       |                   |
|                                              |     |                                            |                |            |      |    |   |        |            |      |          |     |       |                   |
|                                              | 编号  | (の) () () () () () () () () () () () () () | 点1D            |            | 监测点  | 名称 |   |        | 日期         |      | 时间       |     | 温度(二  | <b>亚间方式</b>       |
|                                              | 1   |                                            | 1              |            |      |    |   |        |            |      |          |     | 16.7  | · 年段會防定记录 查询      |
|                                              | 2   |                                            | 1              |            |      |    |   | 1      |            |      |          |     | 17.0  | · DEFERRE         |
| 10 10 10 10 10 10 10 10 10 10 10 10 10 1     | 3   |                                            |                |            |      |    |   |        |            |      |          |     | 16.9  | 查询问               |
| 26,47,93,38                                  | 4   |                                            |                |            |      |    |   |        |            |      |          |     | 16.9  | 「 查询所有时间段历史数据     |
| 定时曲线                                         | 5   |                                            |                |            |      |    |   |        |            |      |          |     | 16.9  | 开始回封闭: 2016/10/29 |
| ( An I have a                                | - 6 |                                            |                |            |      |    |   |        |            |      |          |     | 16.9  |                   |
| 历史曲线                                         | 7   |                                            |                |            |      |    |   |        |            |      |          |     | 16.8  | 15:07:39          |
|                                              |     |                                            |                |            |      |    |   |        |            |      |          |     | 16.9  | 结束时间: 2016/11/28  |
| 历史数据                                         | 10  |                                            |                |            |      |    |   |        |            |      |          |     | 16.0  | 15:07:29          |
|                                              | 10  |                                            |                |            |      |    |   |        |            |      |          |     | 16.9  |                   |
| 日 报警记录 日 日 日 日 日 日 日 日 日 日 日 日 日 日 日 日 日 日 日 | 12  |                                            |                |            |      |    |   |        |            |      |          |     | 16.9  | 设备选择              |
|                                              | 13  |                                            | 1              |            | 當測   | d1 |   |        | 2016-11-16 |      | 14:39:30 |     | 16.8  | 单设备选择: 运例点1 -     |
| 平面图                                          | 14  |                                            | 1              |            | 常測   | Å1 |   |        | 2016-11-16 |      | 14:39:31 |     | 16.8  | 多设备选择:            |
|                                              | 15  |                                            | 1              |            |      |    |   |        | 2016-11-16 |      |          |     | 16.9  | D 盆頭店             |
| 冷链监控                                         | 16  |                                            | 1              |            |      |    |   |        |            |      |          |     | 16.8  | ☑ 1 监测点1          |
| 30.47.48190                                  | 17  |                                            | 1              |            | 霊渕   | 成1 |   |        | 2016-11-16 |      | 14:39:34 |     | 16.9  |                   |
| 议會管理                                         | 18  | 1                                          | 1              |            | 蓋測   |    |   |        | 2016-11-16 |      |          |     | 16.9  |                   |
| 40.402-00                                    | 19  |                                            |                |            |      |    |   |        |            |      |          |     | 16.9  |                   |
| 加雷议里                                         | 20  |                                            |                |            |      |    |   |        |            |      |          |     | 16.9  | HARRANA BRARANA   |
|                                              | 21  |                                            |                |            |      |    |   |        |            |      |          |     | 16.9  |                   |
| NE-97 HC                                     | 22  |                                            |                |            |      |    |   |        |            |      |          |     | 16.9  | 救援操作              |
| 权器管理                                         | 23  |                                            |                |            |      |    |   |        |            |      |          |     | 16.9  | 打印历史数据 导出历史数据     |
| Long Hold                                    | 24  |                                            |                |            |      |    |   |        |            |      |          |     | 16.9  |                   |
|                                              | 25  |                                            |                |            |      |    |   |        |            |      |          |     | 16.9  |                   |
|                                              |     |                                            |                |            |      |    |   |        |            |      |          |     | 10.9  |                   |
|                                              | 29  |                                            |                |            |      |    |   |        |            |      |          |     | 16.9  |                   |
|                                              | 29  |                                            |                |            |      |    |   |        | 2016-11-16 |      |          |     | 16.9  |                   |
|                                              | 30  |                                            |                |            |      |    |   |        |            |      |          |     | 16.9  |                   |
|                                              | 31  |                                            |                |            |      |    |   |        |            |      |          |     | 16.9  |                   |
|                                              | 32  |                                            |                |            | 當別   | 点1 |   |        | 2016-11-16 |      | 14:39:49 |     | 16.9  |                   |
|                                              | 33  |                                            | 1              |            | 堂房   | 成1 |   |        | 2016-11-16 |      | 14:39:50 |     | 16.9  |                   |
|                                              | 34  | 1                                          | 1              |            | 堂湖   |    |   |        | 2016-11-16 |      |          |     | 16.9  |                   |
|                                              | 35  | 1                                          | 1              |            |      |    |   |        |            |      |          |     | 16.9  |                   |
|                                              | 36  |                                            | 1              |            |      |    |   |        |            |      |          |     | 16.9  |                   |
|                                              | 37  |                                            |                |            |      |    |   |        |            |      |          |     | 16.9  |                   |
|                                              | 38  |                                            |                |            |      |    |   |        |            |      |          |     | 16.9  |                   |
|                                              | 39  |                                            |                |            |      |    |   |        |            |      |          |     | 16.9  |                   |
| 11550 11550                                  | 40  |                                            |                |            |      |    |   |        |            |      |          |     | 16.9  |                   |
| KEEP KEEP                                    | 41  |                                            |                |            |      |    |   |        |            |      |          |     | 16.9  |                   |
|                                              | 42  |                                            |                |            | 2.33 |    |   |        | 2010-11-16 |      | 14:39:59 |     | 10. 8 |                   |
|                                              |     |                                            |                |            |      |    |   |        |            |      |          |     |       |                   |

所有监测点的历史数据排序先按监测点 ID 排列,同一 ID,按时间先后顺序排列。

(三) 查看历史曲线

单击功能模块的历史数据图标 历史曲线 ,即可查看历史数据。默认为上次查 询后的历史曲线界面。如下图。

#### 第 14 页 共 20 页

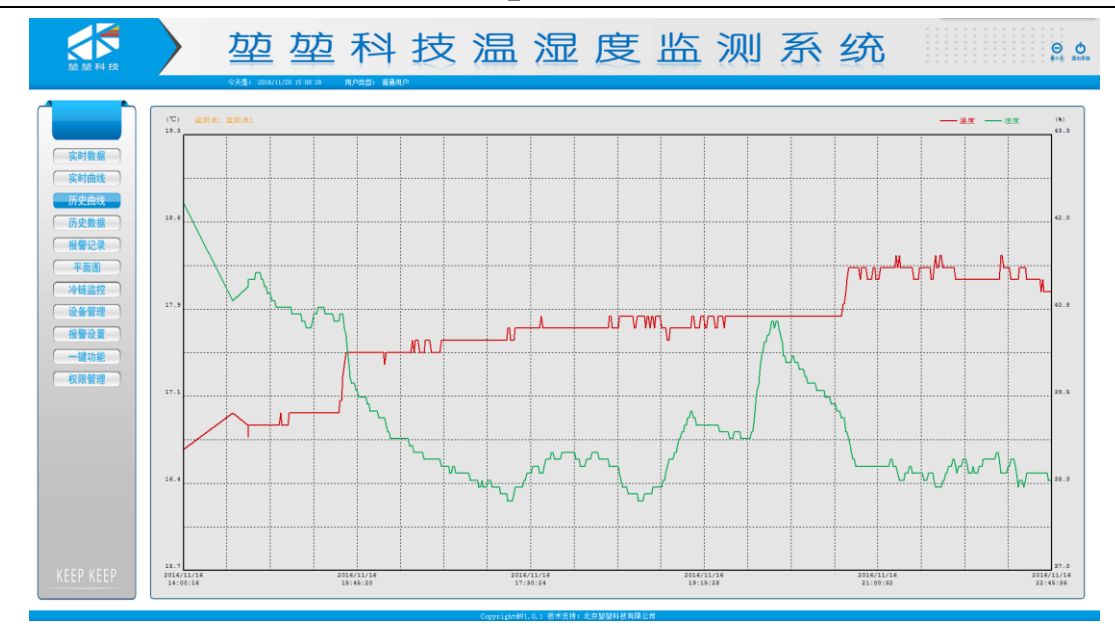

鼠标右移,出现隐藏功能区,点选相应的监测点,以及历史日期区间,即可查看相应 的监测点在相应期间的历史数据,如下图。

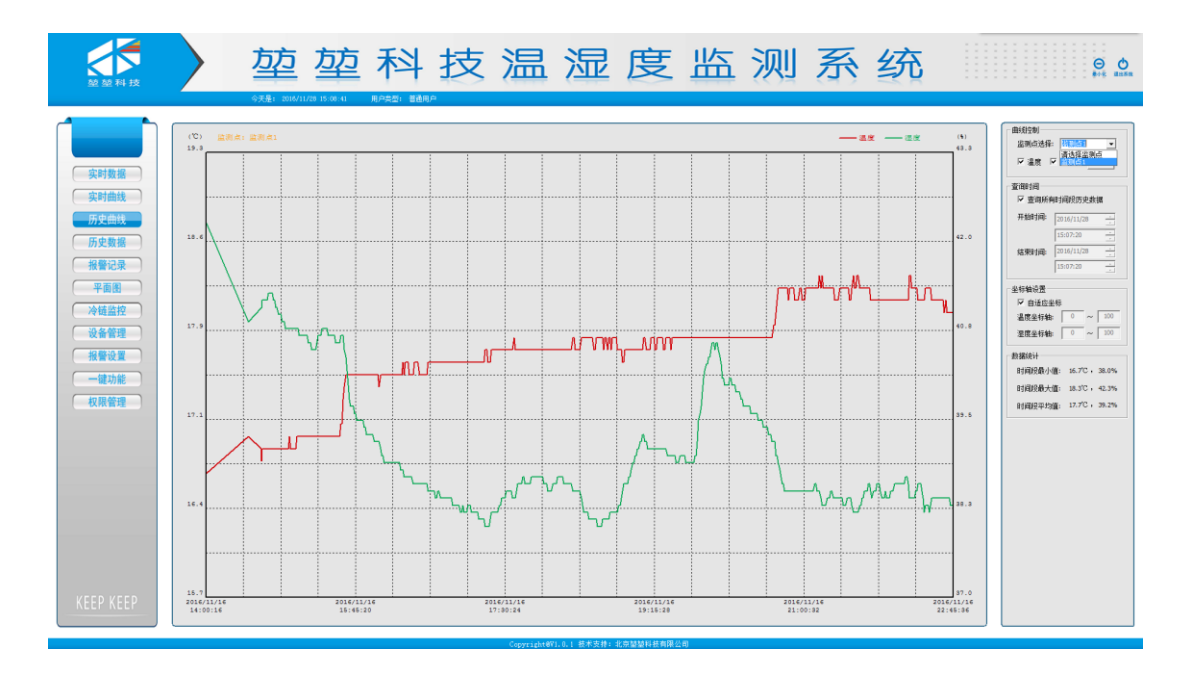

(四) 查看报警记录

单击功能模块的报警记录图标 报警记录,即可查看报警记录。默认为上次查 询后的报警记录数据界面。如下图。

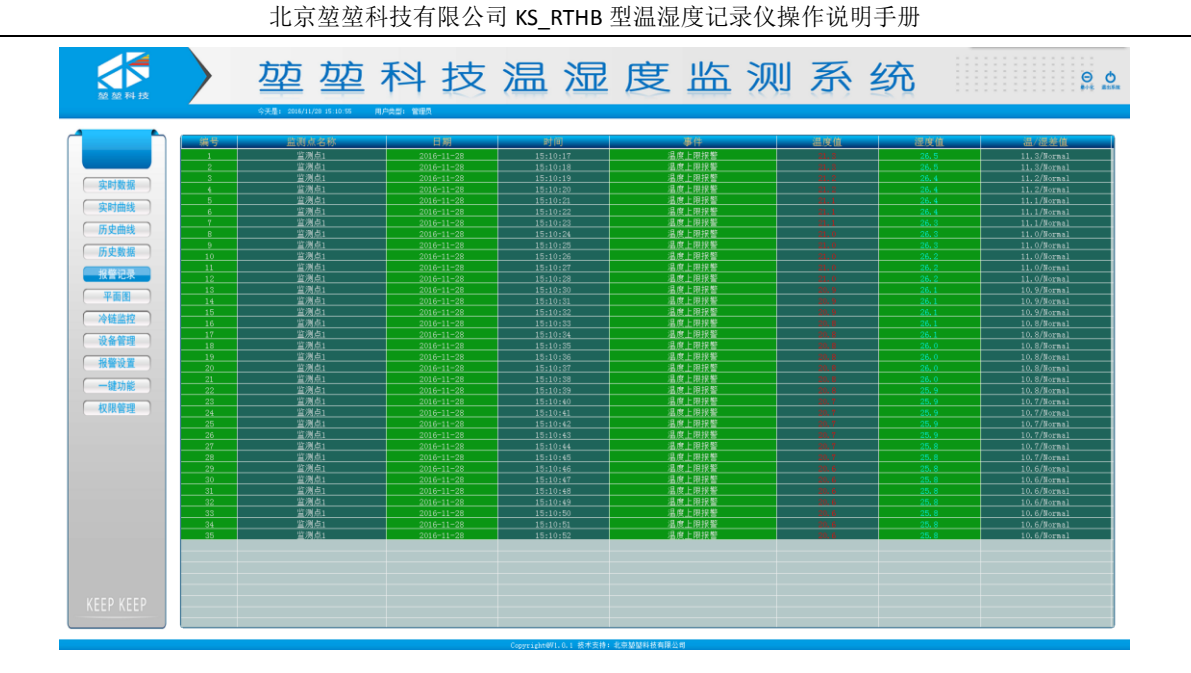

鼠标右移,出现隐藏功能区,点选相应的监测点,以及历史日期区间,即可查看相应 的监测点在相应期间的报警记录,如下图。

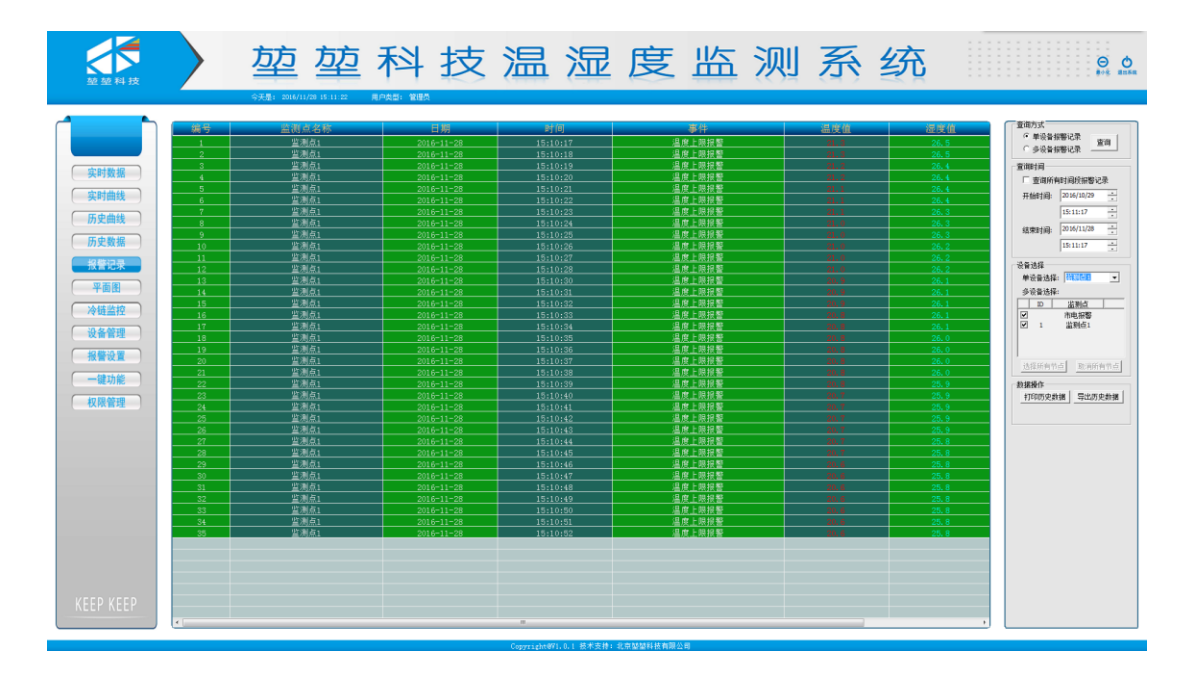

也可以多监测点查询,勾选多设备历史记录,点选想要查看的历史日期区间,即可查 看所有监测点在相应时间内的报警记录数据,如下图。

# 第16页共20页

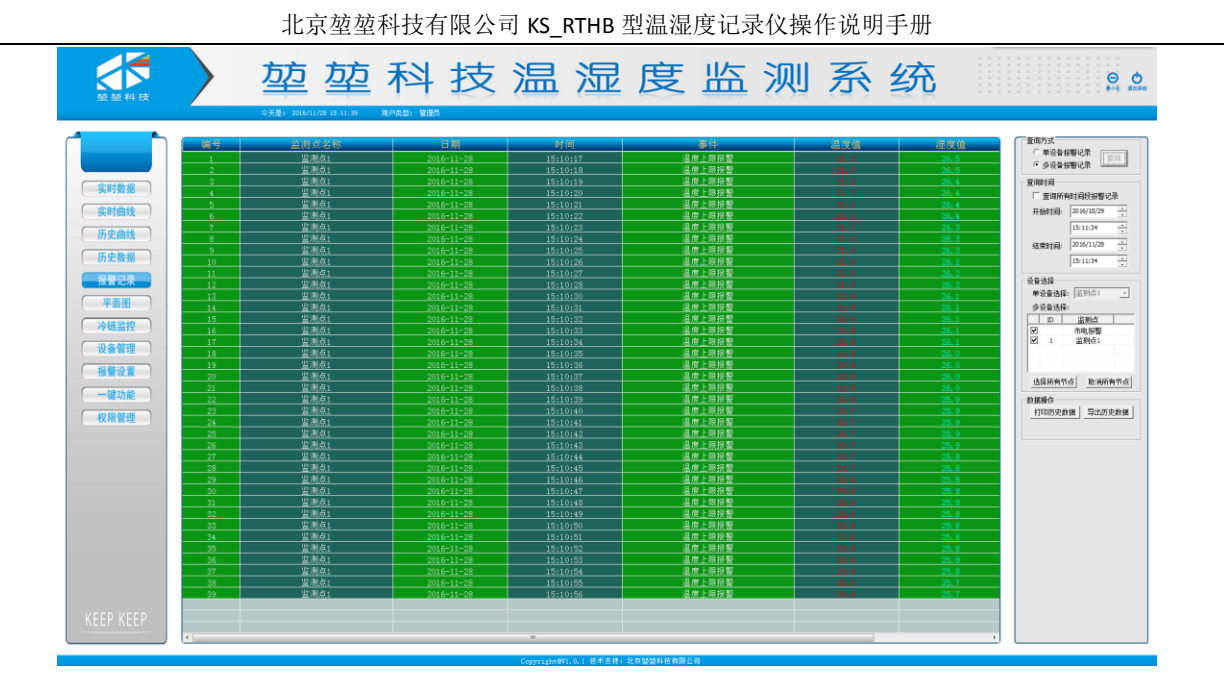

所有监测点的报警记录排序先按监测点 ID 排列,同一 ID,按时间先后顺序排列。

#### 6.7 设置部分

设置部分操作是在上面提到的权限切换章节下进行的。只有权限切换到管理员权限, 才可以进行设置操作。

(一)设置设备管理

单击功能模块的设备管理图标 设备管理 ,即可对设备的相关参数进行设置。 默认为上次设置后的参数数据,如下图。

| <b>放 放 料 技</b>                                                                                                    | 堃 堃 科 技 温 湿 度 监 测 系 统                     | ⊖ <b>0</b> |
|----------------------------------------------------------------------------------------------------|-------------------------------------------|------------|
| 気けた<br>気が動気<br>高支動気<br>高支動気<br>常意思<br>予経品に<br>予経品に<br>予経品に<br>予経品に<br>予経品に<br>予経品に<br>予経品に<br>予修品に<br>予修品<br>予修<br>予修品<br>予修品<br>予修品<br>予修品<br>予修<br>予修<br>予修品<br>予修<br>予修<br>予修<br>予修<br>予修<br>予修<br>予修<br>予修<br>予修<br>予修 | <u> 上述刻点1</u><br>温度: 20.2 ℃<br>注度: 25.1 % |            |

#### 第 17 页 共 20 页

主要可以设置的内容有。监测点数选择,串口通讯口选择,正常数据保存间隔,报警数据保存间隔。监测点数选择主要依据为现场下位机(温湿度记录仪)个数。以8个记录仪为例,则个数设为8,如下图所示。

| 型型科技                                                    | 堃 堃 科 技 温 湿 度 监 测 系 统                         | ⊖ <u>0</u> |
|---------------------------------------------------------|-----------------------------------------------|------------|
| <ul> <li>二二二二二二二二二二二二二二二二二二二二二二二二二二二二二二二二二二二二</li></ul> | 上述成点」<br>温度: 20.2 C<br>注度: 25.2 %             |            |
|                                                         | Copyrighters.5.1 # # 2 #1 # 5 20 Mile # # 2 # |            |

点击确定,正文区就切换为8个监测点布局。

| 堂屋科技                                                       | <u>旋</u> 症                                 | 科技温                            | 湿度监                                                                                                    | 测系统                           | 9 O<br>816 anna               |
|------------------------------------------------------------|--------------------------------------------|--------------------------------|----------------------------------------------------------------------------------------------------|-------------------------------|-------------------------------|
| 実时数据           実时曲线           历史曲线                         | <u>並為点1</u><br>温度: 20.2 ℃<br>湿度: 25.2 %    | <u>些湖点2</u><br>温度: °C<br>温度: % | <u><u></u> <u></u> <u></u> <u></u> <u></u> <u></u> <u></u> <u></u> <u></u> <u></u> <u></u> <u></u> <u></u> </u> | <u>単測点4</u><br>温度: ℃<br>温度: % | <u>坐到点5</u><br>温度: ℃<br>湿度: % |
| の実販務       报警记录       平面图       冷链监控       设备管理       报警设置 | <u>生尚点6</u><br>温度: <sup>°</sup> C<br>温度: % | <u>些湖点7</u><br>温度: ℃<br>温度: %  | <u>些湖.4.8</u><br>温度: ℃<br>温度: %                                                                                 |                               |                               |
| 一號功能                                                       |                                            |                                |                                                                                                    |                               |                               |
| KEEP KEEP                                                  |                                            |                                |                                                                                                    |                               |                               |

串口通讯口选择主要依据为软件通讯所用的串口是 COM 几,就选择 COM 几,查看 串口通讯口。

以WIN7 64bit 系统计算机为例。

鼠标右键计算机,选择属性,如下图。

|          |          | -               |               |                         |           | 1            | 1.00        |         |           |          |                                             | - |   |   | x |
|----------|----------|-----------------|---------------|-------------------------|-----------|--------------|-------------|---------|-----------|----------|---------------------------------------------|---|---|---|---|
|          | <b>)</b> | ⊦算机             | •             |                         | _         |              |             |         |           | _        | <ul> <li>✓ </li> <li>✓ </li> <li></li></ul> |   |   | _ | Q |
| 文件(F) 编辑 | (E) 3    | 查看(V)           | 工具(T) 帮       | 助(H)                    |           |              |             |         |           |          |                                             |   |   | _ |   |
| 组织 ▼     | 系统属      | 性               | 卸载或更改程序       | 家 映射网络驱动器               | 打开控制面板    |              |             |         |           |          |                                             |   | • |   | 0 |
| ⊿☆ 收藏夹   |          |                 | ▲ 硬盘 (6)      |                         |           |              |             |         |           |          |                                             |   |   |   |   |
| 🚺 下载     |          |                 | 4             | :地磁盘 (C:)               | -         | 软件 (D:)      |             | _       | 本地磁盘 (E:) |          |                                             |   |   |   |   |
|          | 1000     |                 | 9.            | 49 GB 可用 , 共 60.0 GB    |           | 18.6 GB 可用   | , 共 59.2 GB |         | 279 GB 可用 | 共 311 GB |                                             |   |   |   |   |
| Autod    | esk 36   | 50              | 4             | :地磁盘 (F:)               |           | 本地磁盘 (G:)    |             |         | 奈 (J:)    |          |                                             |   |   |   |   |
| ◎ 亿方云    | 同步端      | 1               |               | )3 GB 可用 , 共 311 GB     |           | 298 GB 可用,   | 共 309 GB    |         | 566 GB 可用 | 共 931 GB |                                             |   |   |   |   |
|          |          |                 | ▲ 有可移动        | 存储的设备 (1)               |           |              |             |         |           |          |                                             |   |   |   |   |
| 4 📜 库    |          |                 |               |                         |           |              |             |         |           |          |                                             |   |   |   |   |
| ▷ 📑 税数   |          |                 |               | VD 驱动器 (H:)             |           |              |             |         |           |          |                                             |   |   |   |   |
| ▶ 📄 文档   |          |                 | ▲ 其他 (4)      |                         |           |              |             |         |           |          |                                             |   |   |   |   |
| ▷ 👌 音乐   |          |                 | 3             | 50云盘                    |           | Autodesk 360 |             |         | 百度云管家     |          |                                             |   |   |   |   |
|          |          |                 | <del>کر</del> | 便好用的网络U盘                | C         | 系统文件夹        |             | $\circ$ | 双击运行百度;   | 云管家      |                                             |   |   |   |   |
|          | 折        | f叠(A)           |               | 步                       |           |              |             |         |           |          |                                             |   |   |   | < |
| ▷□蚊件     | 9 1      | 管理(G)           |               | 管理专家                    |           |              |             |         |           |          |                                             |   |   |   |   |
| > 📾 本地級  | đ        | E新窗口            | 中打开(E)        |                         |           |              |             |         |           |          |                                             |   |   |   |   |
| ▷ 👝 本地級  | B        | 刺刺网络            | 驱动器(N)        |                         |           |              |             |         |           |          |                                             |   |   |   |   |
| ▶□本地     | 断        | 肝开网络            | 驱动器(C)        |                         |           |              |             |         |           |          |                                             |   |   |   |   |
| > S Auto | 潏        | 题—个             | 网络位置(L)       |                         |           |              |             |         |           |          |                                             |   |   |   |   |
|          | 10<br>   | 削除(D)           |               |                         |           |              |             |         |           |          |                                             |   |   |   |   |
| ▷ 📬 网络   | #        |                 | n)            |                         |           |              |             |         |           |          |                                             |   |   |   |   |
| Ļ        | 18       | 51 <u>₹</u> (K) |               |                         |           |              |             |         |           |          |                                             |   |   |   |   |
|          |          |                 |               |                         |           |              |             |         |           |          |                                             |   |   |   |   |
|          |          |                 |               |                         |           |              |             |         |           |          |                                             |   |   |   |   |
| D        | C-201    | 60723           |               | WORKGROUP               | 内友:800 CP |              |             |         |           |          |                                             |   |   |   |   |
|          | C-201    | 100722          | 处理器:          | Intel(R) Core(TM) i7-4. |           |              |             |         |           |          |                                             |   |   |   |   |
|          | _        | _               |               |                         |           |              |             |         |           |          |                                             |   |   | _ | _ |

得到计算机属性界面,如下图:

|                     | 系统和安全 > 系统       |                                              |     | ▼ 49 搜索控制面板 | ٩ |
|---------------------|------------------|----------------------------------------------|-----|-------------|---|
| 文件(F) 编辑(E) 查看(V) 工 | 具(T) 帮助(H)       |                                              |     |             |   |
| 控制面板主页              | 查看有关计算机的基        | 本信息                                          |     |             |   |
| 💡 设备管理器             | Windows 版本       |                                              |     |             |   |
| 😚 远程设置              | Windows 7 旗舰版    |                                              |     |             |   |
| 😌 系统保护              | 版权所有 © 2009 Micr | osoft Corporation。保留所有权利。                    |     |             |   |
| 🚱 高级系统设置            | Service Pack 1   |                                              |     |             |   |
|                     | 系统               |                                              |     |             | E |
|                     | 分级:              | 7.5 Windows 体验指数                             |     |             |   |
|                     | 处理器:             | Intel(R) Core(TM) i7-4790 CPU @ 3.60GHz 3.60 | GHz |             |   |
|                     | 安装内存(RAM):       | 8.00 GB                                      |     |             |   |
|                     | 系统类型:            | 64 位操作系统                                     |     |             |   |
|                     | 笔和触摸:            | 没有可用于此显示器的笔或触控输入                             |     |             |   |
|                     | 计算机名称、域和工作组设     |                                              |     |             |   |
| 另请参阅                | 计算机名:            | PC-20160722JDPZ                              |     | 😗 更改设置      | 1 |
| 操作中心                | 计算机全名:           | PC-20160722JDPZ                              |     |             |   |
| Windows Update      | 计算机描述:           |                                              |     |             |   |
| 性能信息和工具             | 工作组:             | WORKGROUP                                    |     |             |   |
|                     | Windows 谢汗       |                                              |     |             | * |

点击设备管理器,得到设备管理器界面,如下图:

北京堃堃科技有限公司 KS\_RTHB 型温湿度记录仪操作说明手册

| ▲ 设备管理器                               |  |
|---------------------------------------|--|
| 文件(F) 操作(A) 查看(V) 帮助(H)               |  |
|                                       |  |
| ▲ 🚆 PC-20160722JDPZ                   |  |
| DVD/CD-ROM 驱动器                        |  |
| □ DE ATA/ATAPI 控制器                    |  |
|                                       |  |
|                                       |  |
|                                       |  |
| ▷···································· |  |
|                                       |  |
|                                       |  |
|                                       |  |
|                                       |  |
|                                       |  |
|                                       |  |
| ▶ ● 通用甲(] 忘成江前留<br>:<br>: 〒 网络沿客      |  |
|                                       |  |
|                                       |  |
|                                       |  |
|                                       |  |
|                                       |  |
|                                       |  |
|                                       |  |
|                                       |  |
| P                                     |  |
|                                       |  |

点选端口(COM和LPT)选项,如下图:

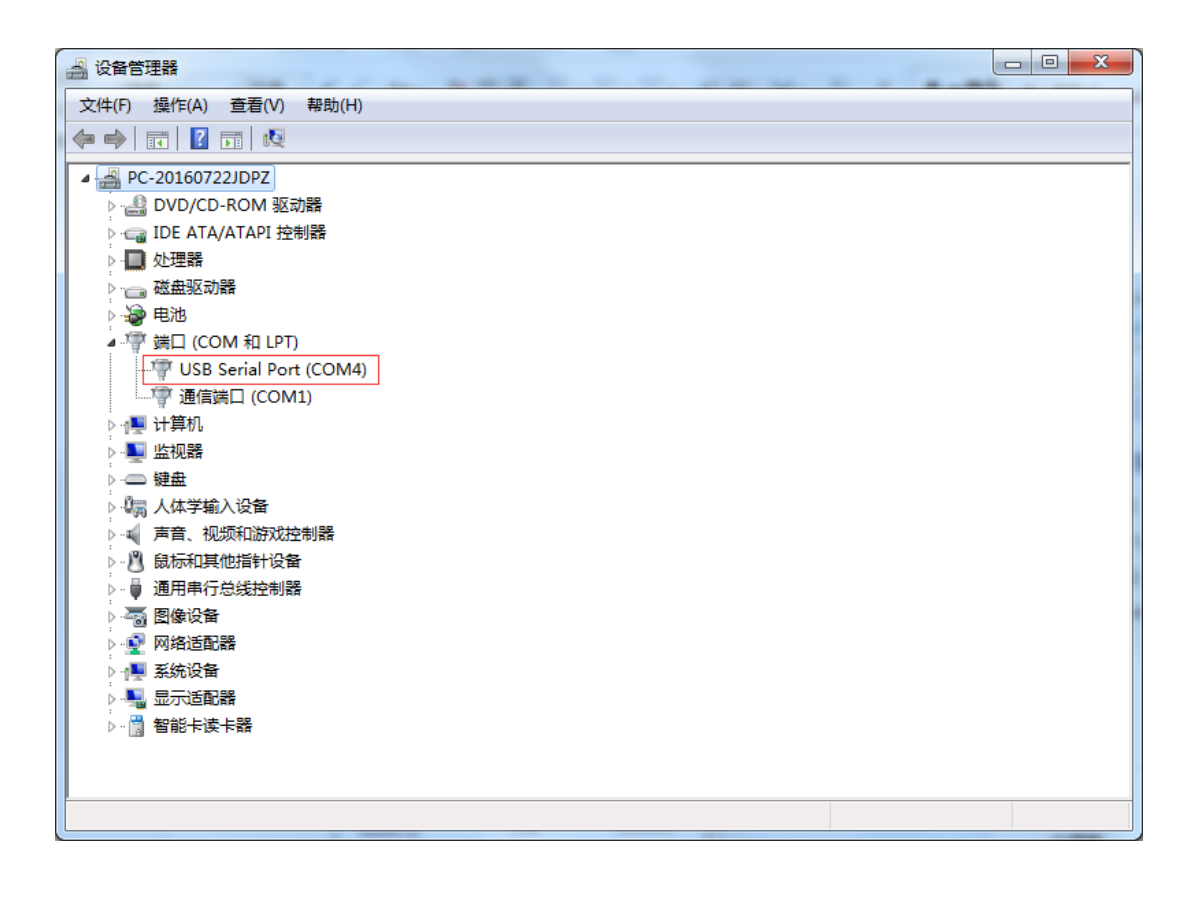

找到温湿度监测软件所用串口,记录下对应的 COM 号,如 COM4。返回到温湿度监测系统。设置通讯设置为 COM4,如下图。

| 生成点1     生成点2     生成点3     生成点3     生成点4     生成点5       温度:     20.2 ℃     二     二 |
|----------------------------------------------------------------------------------------------------|

点击确定。若软件之前不是 COM4,则会自动重启,点击确定,如下图。

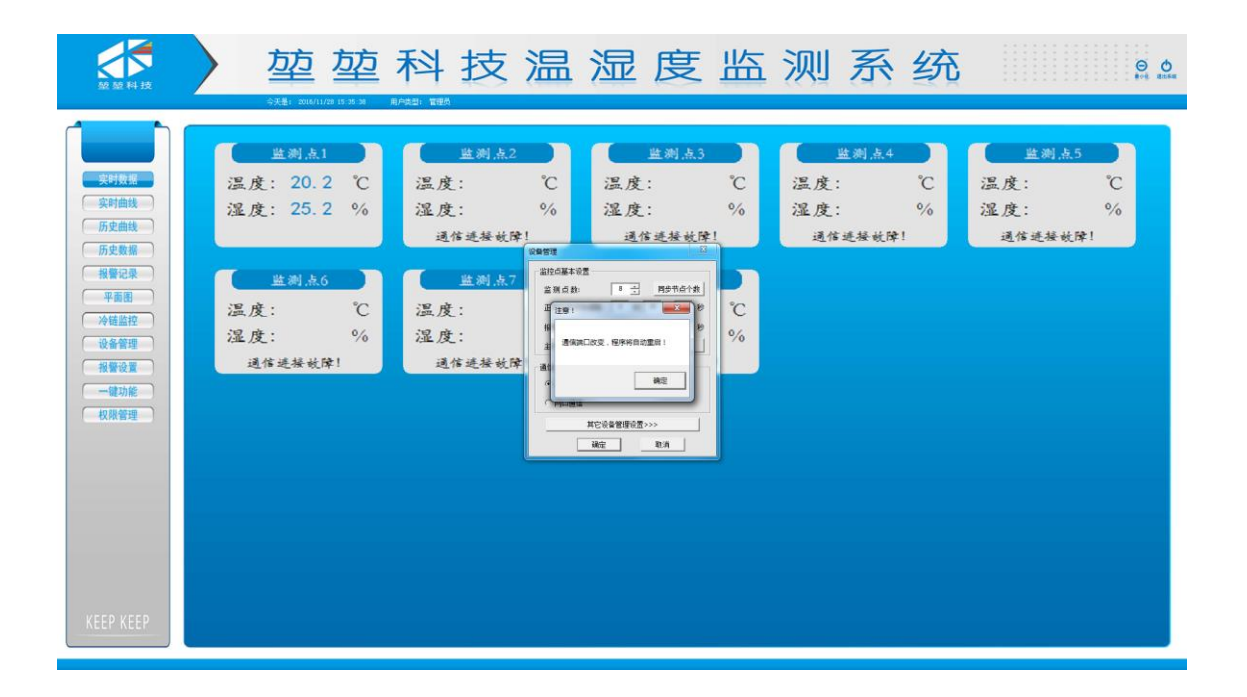

重启后,串口已经设置为COM4。

数据保存间隔的设定,将相应的时间框填好,点击同步数据保存间隔,点击确定即可。

#### 设置报警参数

报警参数的设置,主要分为报警上下限设置,报警方式设置,短信报警设置三种。其中报警上下限设置预留的接口很多,主要分为三种:统一报警设置,单设备批量设置,单 第 21 页共 20 页 设备单一设置。

### 统一报警值设置。

单击功能模块的报警设置图标 报警设置 ,即可对设备(温湿度记录仪)的报 警上下限参数进行设置。默认为上次设置后的参数数据。如下图。

| <b>放放科技</b>                                                                                                    | 堃堃科技温湿度监测系统 👷                                                                                                    |
|----------------------------------------------------------------------------------------------------|----------------------------------------------------------------------------------------------------|
| <ul> <li>実好效差</li> <li>笑好曲线</li> <li>历史数据</li> <li>历史数据</li> <li>孤堂记录</li> <li>平面器</li> <li>冷话监控</li> <li>设备管理</li> <li>报鉴设置</li> <li>- 確功能</li> <li>权限管理</li> </ul> | 並利点1       並利点2       並利点3       近利点4       近利点5         温度: 20.2 ℃       温度: 0       温度: 0 |
| KEEP KEEP                                                                                                    |                                                                                                    |

其中的统一报警设置区用来对所有的下位机设备上下限进行设置,如下图。

| │ 统一报警设置 | 昱   |     |  |  |  |
|----------|-----|-----|--|--|--|
| 温度上限:    | 100 | °C  |  |  |  |
| 温度下限:    | 0   | ĉ   |  |  |  |
| 湿度上限:    | 100 | %RH |  |  |  |
| 湿度下限:    | 0   | %RH |  |  |  |
| 统一报警值    |     |     |  |  |  |

# 单设备批量设置

单击功能模块的报警设置图标 报警设置,即可对设备(温湿度记录仪)的报警上下限参数进行设置。默认为上次设置后的参数数据,如下图。

#### 第 22 页 共 20 页

| <b>放</b> 服料技                                                                                                    | 堃堃科技温湿度监测系统 <u>8.0</u>                                                                                                    |
|----------------------------------------------------------------------------------------------------|----------------------------------------------------------------------------------------------------|
| <ul> <li>実対数系</li> <li>実対曲线</li> <li>历史曲线</li> <li>历史数系</li> <li>発電辺染</li> <li>平面影</li> <li>冷電話控</li> <li>设备管理</li> <li>規管改置</li> <li>一環功能</li> <li>权限管理</li> </ul> | 生活品     生活品     生活品     生活品     生活品     生活品       温度: 20.2 ℃     温度: ℃     温度: ○     □     □     □     □     □     □     □     □     □     □     □     □     □     □     □     □     □     □     □     □     □     □     □     □     □     □     □     □     □     □     □     □     □     □     □     □     □     □     □     □     □     □     □     □     □     □     □     □     □     □     □     □     □     □     □     □     □     □ |
| KEEP KEEP                                                                                                    |                                                                                                    |

其中的报警值列表区用来对所有的下位机设备上下限进行设置,如下图。

| - 报警伯    | 直列表 ———    |       |      |       |     |  |  |
|----------|------------|-------|------|-------|-----|--|--|
|          |            |       |      |       | See |  |  |
| ID       | 测点省杯       | 温度上限  | 温度下限 | 湿度上限  | 洒 个 |  |  |
| 1        | 监测点1       | 100.0 | 0.0  | 100.0 |     |  |  |
| 2        | 监测点2       | 100.0 | 0.0  | 100.0 |     |  |  |
| 3        | 监测点3       | 100.0 | 0.0  | 100.0 | Ξ   |  |  |
| 4        | 监测点4       | 100.0 | 0.0  | 100.0 |     |  |  |
| 5        | 监测点5       | 100.0 | 0.0  | 100.0 |     |  |  |
| 6        | 监测点6       | 100.0 | 0.0  | 100.0 |     |  |  |
| 7        | 监测点7       | 100.0 | 0.0  | 100.0 |     |  |  |
| <u> </u> | 비전(제) 보통   | 100.0 |      | 100.0 |     |  |  |
| ◀ 🔚      |            |       |      |       | •   |  |  |
|          | 同步到设备读取设备值 |       |      |       |     |  |  |

# 单设备单一报警值设置

单击功能模块的实时数据图标**实时数据**,即出现实时数据界面,双击你要设置的设备的实时运行界面,出现相应设备的报警值上下限。即可对相应设备(温湿度记录 仪)的报警上下限参数进行设置。默认为上次设置后的参数数据,如下图。

| 监测点1—基本设置            |               |
|----------------------|---------------|
|                      | 报警值设定         |
|                      | 温度上限: 100 ℃   |
| - 报警开关设定<br>报警开关: ── | 温度下限: 0 ℃     |
|                      | 湿度上限: 100 %RH |
|                      | 湿度下限: 0 %RH   |
| 确定                   | 取消            |

#### 报警方式设置

单击功能模块的报警设置图标 报警设置,当前界面为报警上下限参数设置界面,点选报警基本设置,可以点选开启报警记录,开启报警声等。如下图:

| 至至 利技                                                                                                    | 堃堃科技温湿度监测系统 🔮                                                                                                    |
|----------------------------------------------------------------------------------------------------|----------------------------------------------------------------------------------------------------|
| 朱可拉斯           矢可描紙           历史重視           历史重調           雅智记录           平面面           冷场温的           设备管理           雅智记录           中國功能           极常说道           中國功能           极常就能           成常常理           大型能           成常常理           大型能           成果管理           KEEP           KEEP | 並利点1       並利点2       並利点3       並利点4       運利点5         温度: 20.2 ℃       温度: 0       温度: 0       1       温度: 0       1       温度: 0       1       温度: 0       1       温度: 0       1       温度: 0       1       1       1       1       1       1       1       1       1       1       1       1       1       1       1       1       1       1       1       1       1       1       1       1       1       1       1       1       1       1       1       1       1       1       1       1       1       1       1       1       1       1       1       1       1       1       1       1       1       1       1       1       <                                                                                                    |
|                                                                                                    | Conversion of a state of a state |

短信报警设置

单击功能模块的报警设置图标 报警设置,当前界面为报警上下限参数设置 界面,点选短信报警设置,可以勾选启用短信报警,短信发送方式等。如下图:

| 放放科技                                                                                                    | 堃堃科技温湿度监测系统 🔮                                                                                                    |
|----------------------------------------------------------------------------------------------------|----------------------------------------------------------------------------------------------------|
| <ul> <li>実材支援</li> <li>実材曲线</li> <li>历史曲线</li> <li>历史数据</li> <li>現在記录</li> <li>平蓋田</li> <li>冷磁盗印</li> <li>現在記录</li> <li>平蓋田</li> <li>冷磁盗印</li> <li>現在記录</li> <li>一種功能</li> <li>収展管理</li> <li>秋度記录</li> <li>一種功能</li> <li>収展管理</li> <li>KEEP KEEP</li> </ul> | Lexial   Lexial   Lexial |
|                                                                                                    |                                                                                                    |

填好要接收的短信号码,并勾选前面的方框。点选同步短信报警设置。此时短信报

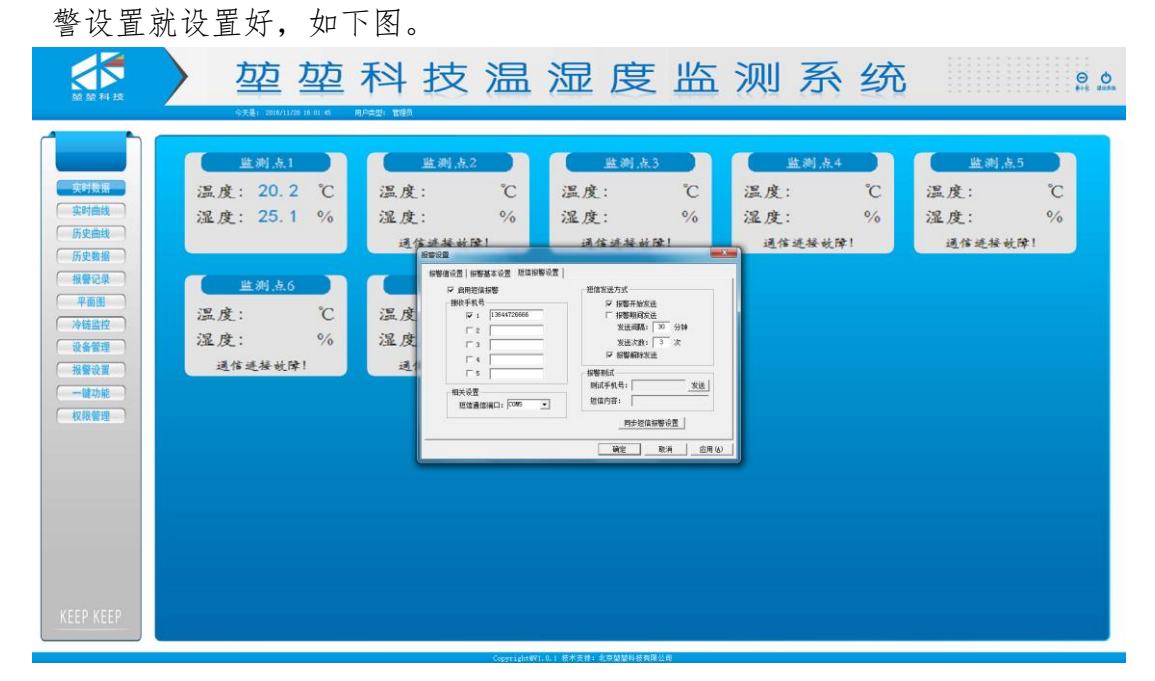

6.8 同步部分

基本同步部分操作是在任何权限下都可以进行操作的。主要分为历史数据同步和时间同步两个部分。

(一) 同步历史数据

键功能 单击功能模块的一键同步图标 即可对设备的历史数据和时间进 行同步。如下图。 堃堃科技温湿度监测系统 ΘΟ 温度: 20.2 ℃ 温度: °C 温度: °C 温度: °C 温度: °C 湿度: 25.0 % 湿度: % 湿度: % 湿度: % 湿度: % 历史曲线 通信 通信进 通信连接故障 通信连接故障 历史数据 报警记录 東南田 温度: 温度: °C °C 湿度: 湿度: 设备管理 % P 8495520 95520 % ✓ 自动同步服务器时间 同步服务器时间 报警设置 通信进接故障! 通信进接故障! 一键功能权限管理 WE RA |

#### 6.9 打印与导出

打印和导出功能是在管理员权限下才能进行。

#### 打印历史数据

|                                                                                                    |                                                                                                    | 省间后的                                       |              | 山口田元                     | 4-     | - 10 |   |          |            |       |          |               |      |                        |
|----------------------------------------------------------------------------------------------------|----------------------------------------------------------------------------------------------------|--------------------------------------------|--------------|--------------------------|--------|------|---|----------|------------|-------|----------|---------------|------|------------------------|
|                                                                                                    |                                                                                                    | - · V/ = //V                               | 历史多          | 文据乔田                     | 。 又 P  | 下图   | 0 |          |            |       |          |               |      |                        |
| Ante         空空空谷技造         全型空谷技造         全型空谷技造         全型空谷技造         全型空谷支援         会社         会社                                                                                                    | Ante         Opened Part Part Part Part Part Part Part Part                                                                                                    |                                            | ++           |                          | 4      |      |   | <u> </u> |            | Sout  | -        | $\rightarrow$ |      |                        |
| Name         Act: NAME         Act: NAME         Act                                                                                                    | Alt No         Alt No. 1997.         Alt No. 1997. </th <th></th> <th>型</th> <th>型 科</th> <th>· 技</th> <th>温</th> <th>洒</th> <th>受</th> <th>朌</th> <th>洲</th> <th>沅</th> <th>幼</th> <th></th> <th>⊖ <b>Ò</b><br/>≢∘€ ≣⊐58</th>                                                                                                    |                                            | 型            | 型 科                      | · 技    | 温    | 洒 | 受        | 朌          | 洲     | 沅        | 幼             |      | ⊖ <b>Ò</b><br>≢∘€ ≣⊐58 |
| NY         NY                                                                                                    | NY         NY                                                                                                    | 221科技                                      | 今天是: 2016/1: | 1/28 15:07:24   用户负型: 發展 | 间户     |      |   |          |            | 22.74 | 2.41.7   |               |      |                        |
| $ \begin{array}{ c c c c c c c c c c c c c c c c c c c$                                                                                                    | $ \begin{array}{ c c c c c c c c c c c c c c c c c c c$                                                                                                    |                                            | 1 (t m)      | ð m                      | 10 M A | 128  |   |          | 日期         |       | रूने जिन |               | 法律师  | 温度准 -                  |
| 2333 $3$ $3$ <                                                                                                    | 23 $3/61$ $3/61/16$ $1/10/16$ $1/10/16$                                                                                                    | 1                                          | 1            | m 10                     |        | lõt  |   |          | 2016-11-16 |       | 14:00:14 |               | 16.7 | 42.3                   |
| PHE         -1         -4         -4         -4         -4         -4         -4         -4         -4         -4         -4         -4         -4         -4         -4         -4         -4         -4         -4         -4         -4         -4         -4         -4         -4         -4         -4         -4         -4         -4         -4         -4         -4         -4         -4         -4         -4         -4         -4         -4         -4         -4         -4         -4         -4         -4         -4         -4         -4         -4         -4         -4         -4         -4         -4         -4         -4         -4         -4         -4         -4         -4         -4         -4         -4         -4         -4         -4         -4         -4         -4         -4         -4         -4         -4         -4         -4         -4         -4         -4         -4         -4         -4         -4         -4         -4         -4         -4         -4         -4         -4         -4         -4         -4         -4         -4         -4         -4         -4         -4         -4                                                                                                    | Physical         1         1         1         1         1         1         1         1         1         1         1         1         1         1         1         1         1         1         1         1         1         1         1         1         1         1         1         1         1         1         1         1         1         1         1         1         1         1         1         1         1         1         1         1         1         1         1         1         1         1         1         1         1         1         1         1         1         1         1         1         1         1         1         1         1         1         1         1         1         1         1         1         1         1         1         1         1         1         1         1         1         1         1         1         1         1         1         1         1         1         1         1         1         1         1         1         1         1         1         1         1         1         1         1         1         1<                                                                                                    | 2                                          |              |                          |        |      |   |          |            |       |          |               |      | 40.9                   |
| 1.0 $1.0$ $1.0$ $1.0$ $1.0$ $1.0$ $1.0$ $1.0$ $6.0$ $1.0$ $2.061126$ $1.07922$ $1.0.9$ $0.1.1$ $2.00$ $1.0$ $2.061126$ $1.07922$ $1.0.9$ $0.1.1$ $2.00$ $1.0021126$ $1.07922$ $1.0.9$ $0.1.1$ $2.0021126$ $0.012164$ $0.012164$ $0.012164$ $0.012164$ $0.012164$ $0.012164$ $0.0021126$ $0.012164$ $0.012164$ $0.012164$ $0.012164$ $0.012164$ $0.012164$ $0.0021126$ $0.012164$ $0.012164$ $0.012164$ $0.012164$ $0.012164$ $0.012164$ $0.00211164$ $0.0121164$ $0.012164$ $0.012164$ $0.012164$ $0.012164$ $0.012164$ $0.00211164$ $0.0121164$ $0.012164$ $0.012164$ $0.012164$ $0.012164$ $0.00211164$ $0.0121164$ $0.012164$ $0.012164$ $0.012164$ $0.012164$ $0.00211164$ <th< td=""><td>5         1         <math>7</math> No         <math>16</math> <math>7</math> No         <math>16</math> <math>7</math> No         <math>16</math> <math>16</math> No         <math>16</math> <math>16</math> No         <math>16</math> <math>16</math> No         <math>16</math> <math>16</math></td><td>时数据 4</td><td></td><td></td><td></td><td></td><td></td><td></td><td></td><td></td><td></td><td></td><td></td><td>41.1</td></th<>                                                                                                    | 5         1 $7$ No $16$ $7$ No $16$ $7$ No $16$ $16$ No $16$ $16$ No $16$ $16$ No $16$ $16$                                                                                                    | 时数据 4                                      |              |                          |        |      |   |          |            |       |          |               |      | 41.1                   |
| $1 = M_{1}$ $6$ $1$ $3 = 0$ $3 = 0$                                                                                                    | $1 = M$ $6$ $1$ $3 = \frac{1}{2} \frac{M}{2}$ $3 = \frac{1}{2} \frac{M}{2} \frac{M}{2}$ $3 = \frac{1}{2} \frac{M}{2} \frac{M}{2} \frac{M}{2}$ $3 = \frac{1}{2} \frac{M}{2} \frac{M}{2} \frac$ | 5                                          | 1            |                          | 监测     | 点1   |   |          | 2016-11-16 |       | 14:39:22 |               | 16.9 | 41.1                   |
| $ \begin{array}{c c c c c c c c c c c c c c c c c c c $                                                                                                    | $ \begin{array}{c c c c c c c c c c c c c c c c c c c $                                                                                                    | 6                                          |              |                          |        |      |   |          |            |       |          |               |      | 41.1                   |
| 91 $1$ $1$ </td <td>91<math>\frac{1}{2}</math><math>\frac{1}{2}</math><!--</td--><td>史曲线</td><td></td><td></td><td></td><td></td><td></td><td></td><td></td><td></td><td></td><td></td><td></td><td>41.1</td></td> | 91 $\frac{1}{2}$ $\frac{1}{2}$ </td <td>史曲线</td> <td></td> <td></td> <td></td> <td></td> <td></td> <td></td> <td></td> <td></td> <td></td> <td></td> <td></td> <td>41.1</td>                                                                                                    | 史曲线                                        |              |                          |        |      |   |          |            |       |          |               |      | 41.1                   |
| 55.8         10         1         306 11-6         110 10         16.9         0.1.           122.0         11         1         24.61         206 11-16         1419:92         16.9         0.1.           122.0         11         1         24.61         206 11-16         1419:92         16.9         0.1.           122.0         11         1         24.61         206 11-16         1419:92         16.9         0.1.           134         1         24.61         206 11-16         1419:92         16.9         0.1.           1442         1         24.61         206 11-16         1419:92         16.9         0.1.           1459         1         24.61         206 11-16         1419:92         16.9         0.1.           156         1         24.61         206 11-16         1419:92         16.9         0.1.           167         1         24.61         206 11-16         1419:92         16.9         0.1.           168         1         24.61         206 11-16         1419:92         16.9         0.1.           168         1         24.61         206 11-16         1419:92         16.9         0.1.                                                                                                    | 55.8         10         1 $14$ $3461$ $3461-16$ $1417927$ $16.9$ $41.1$ 122         11         1 $2461$ $3061-164$ $1417923$ $16.9$ $41.1$ 123         12 $2461$ $2061-164$ $1417923$ $16.9$ $41.1$ 124         12 $2461$ $2061-164$ $1417923$ $16.9$ $41.1$ 4120         14         12 $2461$ $2016-1164$ $1417923$ $16.9$ $41.1$ 4120         16         1 $2461$ $2016-11-164$ $1417923$ $16.9$ $41.1$ 4120         2461 $2016-11-164$ $1417923$ $16.9$ $41.1$ 4120         2         2 $2461$ $2016-11-164$ $147923$ $16.9$ $41.1$ 4120         1         2 $2461$ $2016-11-164$ $147923$ $16.9$ $41.1$ 4121         2         2 $2461$ $2016-11-164$ $147923$ $16.9$ $41.1$ 41                                                                                                    | 9                                          | 1            |                          | 22.2   | 点1   |   |          | 2016-11-16 |       | 14:39:26 |               | 16.8 | 41.1                   |
| 11         1         1         2         2         3         3         5         5         4         1           34         1         2         2         3         3         5         5         4         1           34         1         2         2         3         2         1         3         1         1         3         1         1         1         1         1         1         1         1         1         2         3         1         1         1         1         2         1         1         1         2         3         1         1         3         1         1         3         1         1         1         3         1         1         1         1         2         3         1         1         1         3         3         1         1         1         3         1         1         1         1         1         2         1         1         1         1         1         1         1         1         1         1         1         1         1         1         1         1         1 <th1< th="">         1         1         1</th1<>                                                                                                    | $ \begin{array}{c c c c c c c c c c c c c c c c c c c $                                                                                                    | 2.5X3 10                                   |              |                          |        |      |   |          |            |       |          |               |      | 41.1                   |
| 1.1 $1.2$ $2.021-12.6$ $1.139393$ $1.2.6$ $1.12$ $1.1$ $1.2$ $2.021-12.6$ $1.149393$ $1.2.6$ $1.12$ $1.1$ $1.2$ $2.021-12.6$ $2.021-12.6$ $1.129393$ $1.2.6$ $1.12$ $1.1$ $1.2$ $2.061-12.6$ $1.12932$ $1.6.9$ $0.1.1$ $4.201$ $1.2$ $2.061-12.6$ $1.12932$ $1.6.9$ $0.1.1$ $1.6$ $1.2$ $2.061-12.6$ $0.12932$ $1.6.9$ $0.1.1$ $1.6$ $1.2$ $2.061-12.6$ $0.12932$ $1.6.9$ $0.1.1$ $1.6$ $2.061-12.6$ $0.12932$ $1.6.9$ $0.1.1$ $1.6$ $2.061-12.6$ $0.12932$ $1.6.9$ $0.1.1$ $1.6$ $2.061-12.6$ $0.19732$ $1.6.9$ $0.1.1$ $1.6$ $2.061-12.6$ $0.19732$ $1.6.9$ $0.1.1$ $1.6$ $2.061-12.6$ $0.19732$ $1.6.9$ $0.1.1$ $1.6$ $2.061-12.6$                                                                                                    | 1.1 $1.2$ $2.421$ $1.12323$ $1.4.2$ $1.14$ $1.14$ $1.2$ $2.461$ $2.0161164$ $1.12323$ $1.6.2$ $1.14$ $1.14$ $1.2$ $2.461$ $2.0161164$ $1.12323$ $1.6.2$ $1.14$ $1.14$ $1.2$ $2.461$ $2.0161164$ $1.12323$ $1.6.9$ $1.14$ $1.16$ $1.2$ $2.461$ $2.0161164$ $1.12732$ $1.6.9$ $1.14$ $1.6$ $1.2$ $2.461$ $2.0161164$ $1.17233$ $1.6.9$ $1.14$ $1.6$ $2.0161164$ $2.0161164$ $1.01233$ $1.6.9$ $0.11$ $1.16$ $2.8611$ $2.0161164$ $1.12323$ $1.6.9$ $0.11$ $1.16$ $2.8611$ $2.0161164$ $1.12323$ $1.6.9$ $0.11$ $1.16$ $2.8611$ $2.0161164$ $1.12323$ $1.6.9$ $0.11$ $1.16$ $2.8611$ $2.0161164$ $1.12323$ $1.6.9$ 0.11 $2.16$                                                                                                    | 警记录 11                                     |              |                          |        |      |   |          |            |       |          |               |      | 41.1                   |
| 4h141 $34h$ 16 $142731$ 16.8 $41.1$ 151 $34h$ $20h$ $116$ $1129231$ $15.9$ $41.1$ 16.1 $34h$ $20h$ $116$ $1129231$ $15.9$ $41.1$ 171 $34h$ $20h$ $20h$ $116$ $1129231$ $15.9$ $41.1$ 181 $34h$ $20h$ $20h$ $116h$ $1129231$ $15.9$ $41.1$ 181 $34h$ $20h$ $20h$ $116h$ $1129231$ $15.9$ $41.1$ 181 $34h$ $32h$ $20h$ $116h$ $1129281$ $45.9$ $41.1$ 1821 $34h$ $20h$ $116h$ $1129281$ $15.9$ $41.1$ 18 $21h$ $34h$ $20h$ $116h$ $1129281$ $15.9$ $41.1$ 18 $22h$ 1 $34h$ $20h$ $116h$ $119940$ $15.9$ $41.1$ 221 $34h$ $20h$ $20h$ $116h$ $119940$ $15.9$ $41.1$ 231 $34h$ $20h$ $20h$ $116h$ $119940$ $15.9$ $41.1$ 241 $34h$ $20h$ $20h$ $116h$ $119940$ $15.9$ $41.1$ 251 $34h$ $20h$ $116h$ $119940$ $15.9$ $41.2$ 261 $34h$ $20h$ $116h$ $119940$ $15.9$ $41.2$ 271 $34h$ $34h$ $20h$ $116h$ $119940$ $15.9$ $41$                                                                                                    | $h_{1}$ 14         1 $f = h_{1}$ $f = h_{1}$ <td>13</td> <td></td> <td></td> <td></td> <td></td> <td></td> <td></td> <td></td> <td></td> <td></td> <td></td> <td>16.8</td> <td>41.1</td>                                                                                                    | 13                                         |              |                          |        |      |   |          |            |       |          |               | 16.8 | 41.1                   |
| 13         1 $\chi$ $\chi$                                                                                                    | 4.20         15         1 $\frac{1}{2}$ $\frac{1}{2}$                                                                                                    | -面出 14                                     | 1            | 1 监测点1                   |        |      |   |          |            |       |          | 16.8          | 41.1 |                        |
| 11         1 $\mu$ $\mu$                                                                                                    | 112 $12$ $2001$ $20101103$ $1100204$ $100004$ $1010004$ $112$ $12$ $20001104$ $20101104$ $1100204$ $100004$ $1010004$ $112$ $12$ $12$ $20001104$ $20101104$ $1400204$ $100004$ $112$ $12$ $12$ $20001104$ $1410204$ $110004$ $110004$ $20001104$ $20001104$ $1410204$ $1410204$ $16004$ $110004$ $210$ $10$ $20001104$ $1410204$ $140004$ $141004$ $220$ $10$ $20001104$ $20001104$ $1410004$ $141004$ $210$ $10$ $20001104$ $20000104$ $140004$ $141004$ $210$ $200001004$ $20000104$ $1410004$ $140004$ $141004$ $210$ $2000000000000000000000000000000000000$                                                                                                    | <u>15</u>                                  |              |                          |        |      |   |          |            |       |          |               |      | 61.1                   |
| 11         1 $\frac{1}{2}$ #41         221411-13         1432133         1.6.9         41.1           18         1 $\frac{1}{2}$ #45.         221411-13         1432133         1.6.9         41.1           19         1 $\frac{1}{2}$ #45.         221611-16         1412213         1.6.9         41.1           200         1 $\frac{1}{2}$ #46.         201611-16         1412213         1.6.9         41.1           210         1 $\frac{1}{2}$ #46.         201611-16         1412213         1.6.9         41.1           212         1 $\frac{1}{2}$ #46.         201611-16         1412214         1.5.9         41.2           223         1 $\frac{1}{2}$ #46.1         201611-16         1412214         1.5.9         41.2           23         1 $\frac{1}{2}$ #46.1         201611-16         1412214         1.5.9         41.2           24         1 $\frac{1}{2}$ #46.1         201611-16         1412314         1.5.9         41.2           25         1 $\frac{1}{2}$ #46.1         201611-16         1412345         1.6.9         41.2           26         1 $\frac{1}{2}$ #46.1         201611-16         1412345         1.6.9 <t< td=""><td>11         1         <math>\frac{1}{2}</math> <math>\frac{1}{2}</math></td></t<> <td>10</td> <td></td> <td></td> <td></td> <td></td> <td></td> <td></td> <td></td> <td></td> <td></td> <td></td> <td></td> <td>41.1</td>                                                                                                    | 11         1 $\frac{1}{2}$ $\frac{1}{2}$                                                                                                    | 10                                         |              |                          |        |      |   |          |            |       |          |               |      | 41.1                   |
| 10         1 $\overline{u} + \overline{h} h$ $\overline{u} + \overline{h} h$ $\overline{u} + \overline{u} + \overline{h} h$ $\overline{u} + \overline{u} + \overline{u} + \overline{h} h$ $\overline{u} + \overline{u} + \overline{u}$                                                                                                    | 19         1 $\mathbf{T}$ $\mathbf{T}$                                                                                                    | 备管理 18                                     | 1            |                          |        | 点1   |   |          | 2016-11-16 |       | 14:39:35 |               | 16.9 | 41.1                   |
| 20         1         20         1         20         1         20         1.1         20         0.1         1.1           22         1         2         2.1         2.0         0.0         0.0         0.0         0.0         0.0         0.0         0.0         0.0         0.0         0.0         0.0         0.0         0.0         0.0         0.0         0.0         0.0         0.0         0.0         0.0         0.0         0.0         0.0         0.0         0.0         0.0         0.0         0.0         0.0         0.0         0.0         0.0         0.0         0.0         0.0         0.0         0.0         0.0         0.0         0.0         0.0         0.0         0.0         0.0         0.0         0.0         0.0         0.0         0.0         0.0         0.0         0.0         0.0         0.0         0.0         0.0         0.0         0.0         0.0         0.0         0.0         0.0         0.0         0.0         0.0         0.0         0.0         0.0         0.0         0.0         0.0         0.0         0.0         0.0         0.0         0.0         0.0         0.0         0.0         0.0         0.0<                                                                                                    | 20         1         20         1         20         14         20         14         14         14         17         15         14         14           22         1         2         2         2         2         2         2         2         14         20         15         20         14         20         14         20         14         20         14         20         14         20         14         20         14         20         14         20         14         20         14         20         14         20         14         20         14         20         14         20         14         20         14         20         14         20         14         20         14         20         14         20         14         20         14         20         14         20         14         20         14         20         14         20         14         20         14         20         14         20         14         20         14         20         14         20         14         20         14         20         14         20         14         20         14         20                                                                                                    | (4) (1) (1) (1) (1) (1) (1) (1) (1) (1) (1 |              |                          |        |      |   |          |            |       |          |               |      | 41.1                   |
| 1         2         1         2         1         2         1         2         1         2         1         0         0         1           1         2         1         2         1         2         0         1         1         2         0         1         1         0         0         1         1         0         0         1         1         0         0         1         1         0         0         1         1         0         0         1         1         0         0         1         1         0         0         1         1         0         0         1         1         0         0         1         1         0         0         1         0         0         1         0         0         1         0         0         1         0         0         1         0         0         1         0         0         1         0         0         1         0         0         1         0         1         0         1         1         0         1         1         0         1         0         1         1         0         1         1                                                                                                    | 122         1         2         1         2         1         2         1         2         1         1         2         1         1         1         1         1         1         1         1         1         1         1         1         1         1         1         1         1         1         1         1         1         1         1         1         1         1         1         1         1         1         1         1         1         1         1         1         1         1         1         1         1         1         1         1         1         1         1         1         1         1         1         1         1         1         1         1         1         1         1         1         1         1         1         1         1         1         1         1         1         1         1         1         1         1         1         1         1         1         1         1         1         1         1         1         1         1         1         1         1         1         1 <th1< th="">         1         <th1< th=""> <th1< th=""></th1<></th1<></th1<>                                                                                                    | 20                                         |              |                          |        |      |   |          |            |       |          |               |      | 41.1                   |
| 32         1 $IIIIIIIIIIIIIIIIIIIIIIIIIIIIIIIIIIII$                                                                                                    | 23         3         3         3         3         3         3         3         1         1         1         1         1         1         1         1         1         1         1         1         1         1         1         1         1         1         1         1         1         1         1         1         1         1         1         1         1         1         1         1         1         1         1         1         1         1         1         1         1         1         1         1         1         1         1         1         1         1         1         1         1         1         1         1         1         1         1         1         1         1         1         1         1         1         1         1         1         1         1         1         1         1         1         1         1         1         1         1         1         1         1         1         1         1         1         1         1         1         1         1         1         1         1 <th1< th="">         1         <th1< th=""> <th1< th=""></th1<></th1<></th1<>                                                                                                    | <b>建功能</b> 22                              | 1            |                          | 聖法     |      |   |          | 2016-11-16 |       | 14:39:39 |               | 16.9 | 41.1                   |
| AL $\chi$ $\chi$ <td>Alt         <math>\chi</math> <math>\chi</math><td>23</td><td></td><td></td><td></td><td></td><td></td><td></td><td></td><td></td><td></td><td></td><td></td><td><b>41.</b> 2</td></td>                                                                                                    | Alt $\chi$ $\chi$ <td>23</td> <td></td> <td></td> <td></td> <td></td> <td></td> <td></td> <td></td> <td></td> <td></td> <td></td> <td></td> <td><b>41.</b> 2</td>                                                                                                    | 23                                         |              |                          |        |      |   |          |            |       |          |               |      | <b>41.</b> 2           |
| 35         1         現場的         93/6/11-16         14/27/95         16.5         41.1           27         1         現場的         20/6/11-16         14/27/95         16.9         41.1           28         1         異場的         20/6/11-16         14/27/95         16.9         41.2           28         1         異場的         20/6/11-16         14/27/95         16.9         41.2           29         1         異場的         20/6/11-16         14/27/95         16.9         41.2           29         1         異場的         20/6/11-16         14/27/95         16.9         41.2           30         1         異規的         20/6/11-16         14/27/94         16.9         41.2           31         異規的         20/6/11-16         14/27/94         16.9         41.2           32         1         異規的         20/6/11-16         14/27/95         16.9         41.2           33         1         異規的         20/6/11-16         14/37/95         16.9         41.2           34         1         異規的         20/6/11-16         14/37/95         16.9         41.2           35         1         異規的         20/6/11-16         14/37                                                                                                    | 38 $2$ $301611-16$ $1457943$ $0.6$ $0.11$ $27$ 1 $301611-16$ $1457943$ $16.9$ $112$ $27$ 1 $301611-16$ $1457943$ $16.9$ $112$ $20$ 1 $30611-16$ $1457944$ $16.9$ $112$ $20$ 1 $30611-16$ $1457944$ $16.9$ $41.2$ $29$ 1 $30611-16$ $1457944$ $16.9$ $41.2$ $29$ 1 $30611-16$ $1457944$ $16.9$ $41.2$ $21$ $30611-16$ $1457944$ $16.9$ $41.2$ $21$ $30611-16$ $1457944$ $16.9$ $41.2$ $21$ $30611-16$ $1457944$ $16.9$ $41.2$ $21$ $30611-16$ $1457944$ $16.9$ $41.2$ $21$ $30611-16$ $1457950$ $16.9$ $41.2$ $21$ $30611-16$ $1457950$ $16.9$ $41.2$ $301$                                                                                                    | 24                                         |              |                          |        |      |   |          |            |       |          |               |      | 41.1                   |
| $27$ 1 $326 \pm 1$ $326 \pm 1$ $1439 \pm 4$ $15.9$ $41.2$ $26$ 1 $326 \pm 1$ $226 \pm 1$ $1439 \pm 45$ $15.9$ $41.2$ $27$ 1 $326 \pm 1$ $326 \pm 1$ $1439 \pm 45$ $15.9$ $41.2$ $29$ 1 $326 \pm 1$ $326 \pm 1$ $1439 \pm 45$ $15.9$ $41.2$ $29$ 1 $326 \pm 1$ $326 \pm 1$ $1439 \pm 47$ $15.9$ $41.2$ $31$ 1 $326 \pm 1$ $326 \pm 1$ $1439 \pm 47$ $15.9$ $41.2$ $32$ 1 $326 \pm 1$ $326 \pm 1$ $1439 \pm 45$ $15.9$ $41.2$ $32$ 1 $326 \pm 1$ $326 \pm 1$ $1439 \pm 59$ $41.2$ $34$ 1 $326 \pm 1$ $326 \pm 1$ $1479 \pm 59$ $16.9$ $41.2$ $36$ 1 $326 \pm 1$ $326 \pm 1$ $1479 \pm 59$ $16.9$ $41.2$ $36$ 1 $326 \pm 1$ $326 \pm 1$ $1479 \pm 59$ $16.9$                                                                                                    | 77         1 $32461$ $20161126$ $1412944$ $16.9$ $41.2$ $26$ 1 $32461126$ $20161126$ $1412944$ $16.9$ $41.2$ $29$ 1 $32461126$ $1412944$ $16.9$ $41.2$ $29$ 1 $32641126$ $1412944$ $16.9$ $41.2$ $30$ 1 $32461126$ $1412944$ $16.9$ $41.2$ $31$ 1 $32461126$ $1417944$ $16.9$ $41.2$ $32$ 1 $32461126$ $1417944$ $16.9$ $41.2$ $32$ 1 $32461126$ $321641126$ $1417944$ $16.9$ $41.2$ $32$ 1 $32461126$ $321641126$ $14179160$ $16.9$ $41.2$ $34$ 1 $32461$ $321641126$ $4179102$ $16.9$ $41.2$ $36$ 1 $32461$ $32164126$ $4179102$ $16.9$ $41.2$ $36$ 1 $32461$                                                                                                    | 26                                         | 1            |                          | 空港     |      |   |          | 2016-11-16 |       |          |               | 16.9 | 41.1                   |
| 28         1         単単数         2016/11-16         161945         16.9         41.2           29         1         単単数         2016/11-16         161945         16.9         41.2           29         1         単単数         2016/11-16         161945         16.9         41.2           20         1         単単数1         2016/11-16         161944         16.9         41.2           20         1         単単数1         2016/11-16         1619744         16.9         41.2           21         単単数1         2016/11-16         1619744         16.9         41.2           23         1         単単数1         2016/11-16         1419794         16.9         41.2           33         1         単単動1         2016/11-16         14197951         16.9         41.2           34         1         単単動1         2016/11-16         14197951         16.9         41.2           36         1         単曲数1         2016/11-16         14197952         16.9         41.2           37         1         単曲数1         2016/11-16         14197952         16.9         41.2           36         1         単曲数1         2016/11-16         1419795                                                                                                    | 28         1         異考査1         2016-11-16         14:379:45         16:9         41:2           29         1         異考査1         2016-11-16         14:379:45         16:9         41:2           29         1         異考査1         2016-11-16         14:379:45         16:9         41:2           31         1         異考査1         2016-11-16         14:379:45         16:9         41:2           32         1         異考査1         2016-11-16         14:379:49         16:9         41:2           32         1         異考査1         2016-11-16         14:379:50         16:9         41:2           33         1         異考査1         2016-11-16         14:379:50         16:9         41:2           34         1         異考査1         2016-11-16         14:379:50         16:9         41:2           39         1         異考査1         2016-11-16         14:379:50         16:9         41:2           39         1         異考査1         2016-11-16         14:379:50         16:9         41:2           39         1         異考査1         2016-11-16         14:379:50         16:9         41:2           39         1         異者61                                                                                                    | 27                                         | 1            |                          |        |      |   |          |            |       |          |               |      | 41.2                   |
| $2^{22}$ 1 $d_1 d_2 d_1$ $20^{42} (1+16)$ $1422744$ $16, 9$ $11, 4$ $30$ 1 $d_1 d_2 d_1$ $20^{42} (1+16)$ $142794$ $16, 9$ $11, 4$ $31$ 1 $d_1 d_2 d_1$ $20^{42} (1+16)$ $142794$ $16, 9$ $11, 4$ $31$ 1 $d_1 d_2 d_1$ $20^{42} (1+16)$ $142794$ $16, 9$ $11, 4$ $32$ 1 $d_1 d_2 d_1$ $20^{42} (1+16)$ $142794$ $16, 9$ $16, 2$ $32$ 1 $d_1 d_2 d_1$ $20^{42} (1+16)$ $142794$ $16, 8$ $01, 2$ $32$ 1 $d_1 d_2 d_1$ $20^{42} (1+16)$ $1427912$ $16, 8$ $01, 2$ $32$ 1 $d_1 d_2 d_1$ $20^{42} (1+16)$ $1427912$ $16, 8$ $01, 2$ $32$ 1 $d_1 d_2 d_1$ $20^{42} (1+16)$ $1427912$ $16, 8$ $01, 2$ $32$ 1 $d_1 d_2 d_1$ $20^{42} (1+16)$ $1429120$ $16, 9$ $01, 2$ $32$                                                                                                    | $2^{22}$ 1 $\mathbf{M} = 0.1$ $20^{1/2} (1^{-1/6})$ $16^{1/2} (2^{-1/6})$ $16^{1/2} (2^{-1/6})$ <                                                                                                    | 28                                         |              |                          |        |      |   |          |            |       |          |               |      | 41.2                   |
| 31         1         工業利益         2016/11-36         14/37/46         16.9         41.2           52         1         工業利益         2016/11-16         14/37/46         15.9         41.2           53         1         工業利益         2016/11-16         14/37/46         15.9         41.2           53         1         工業利益         2016/11-16         14/37/46         15.9         41.2           54         1         工業利益         2016/11-16         14/37/46         16.9         41.2           59         1         工業利益         2016/11-16         14/37/95         16.9         41.2           59         1         工業利益         2016/11-16         14/37/95         16.9         41.2           50         1         工業利益         2016/11-16         14/37/95         16.9         41.2           50         1         工業利益         2016/11-16         14/37/95         16.9         41.2           51         工業利益         2016/11-16         14/37/95         16.9         41.2           52         1         工業利益         2016/11-16         14/37/95         16.9         41.2           52         1         工業利益         2016/11-16                                                                                                    | 31         1         2 m fb1         2016/11-16         14/27144         16.9         41.2           52         1         2 m fb1         2016/11-16         14/27144         16.9         41.2           53         1         2 m fb1         2016/11-16         14/27149         16.9         41.2           53         1         2 m fb1         2016/11-16         14/27149         16.9         41.2           54         1         2 m fb1         2016/11-16         14/27149         16.9         41.2           57         1         2 m fb1         2016/11-16         14/27150         16.9         41.2           57         1         2 m fb1         2016/11-16         14/27150         16.9         41.2           57         1         2 m fb1         2016/11-16         14/27150         16.9         41.2           57         1         2 m fb1         2016/11-16         14/27150         16.9         41.2           58         1         2 m fb1         2016/11-16         14/27150         16.9         41.2           59         1         2 m fb1         2016/11-16         14/27150         16.9         41.2           59         1                                                                                                    |                                            |              |                          |        |      |   |          |            |       |          |               |      | 41.2                   |
| 52         1         201/11-16         14129149         15.9         41.2           53         1         201/01-116         14129149         15.9         41.2           54         1         201/01-116         14129151         15.9         41.2           54         1         201/01-116         14129151         15.9         41.2           55         1         201/01-116         14129152         15.9         41.2           56         1         201/01-116         14129150         15.9         41.2           56         1         201/01-116         14129150         15.9         41.2           57         1         201/01-116         14129150         15.9         41.2           57         1         201/01-116         14129150         15.9         41.2           58         1         201/01-116         14129150         15.9         41.2           59         1         201/01-116         14129150         15.9         41.2           59         1         201/01-116         14129150         16.9         41.2           59         1         201/01-116         14129150         16.9         41.2                                                                                                    | 32         1         2016/11-16         14/3749         16.9         0.12           33         1         2016/11-16         14/3749         16.9         0.12           34         1         2016/11-16         14/3749         16.9         0.12           34         1         2016/11-16         14/3749         16.9         0.12           35         1         2016/11-16         14/3749         16.9         0.12           36         1         2016/11-16         14/3749         16.9         0.12           36         1         2016/11-16         14/3749         16.9         0.12           37         1         2016/11-16         14/3749         16.9         0.12           37         1         2016/11-16         14/3749         16.9         0.12           38         1         2016/11-16         14/3749         16.9         0.12           39         1         2016/11-16         14/3749         16.9         0.12           39         1         2016/11-16         14/3749         16.9         0.12           39         1         2016/11-16         14/3749         16.9         0.12           39                                                                                                    | 31                                         | 1            |                          | 聖湯     | 点1   |   |          | 2016-11-16 |       | 14:39:48 |               | 16.9 | 41.2                   |
| 32         1         2 mm =0.1         30 de 11-16         14 (19):50         16.9         41.2           34         1         2 mm =0.1         30 de 11-16         14 (19):51         16.9         41.2           39         1         2 mm =0.1         30 de 11-16         14 (19):52         16.9         41.2           39         1         2 mm =0.1         30 de 11-16         14 (19):50         16.9         41.2           39         1         2 mm =0.1         30 de 11-16         14 (19):50         16.9         41.2           39         1         2 mm =0.1         30 de 11-16         14 (19):50         16.9         41.2           39         1         2 mm =0.1         30 de 11-16         14 (19):50         16.9         41.2           39         1         2 mm =0.1         30 de 11-16         14 (19):50         16.9         41.2           39         1         2 mm =0.1         30 de 11-16         14 (19):50         16.9         41.2                                                                                                    | 32         1         2 # # 0.1         2016/11-16         14:39:50         14:9         44:9           34         1         2 # # 0.1         2016/11-16         14:39:50         14:9         41:2           36         1         2 # # 0.1         2016/11-16         14:39:50         14:9         41:2           37         1         2 # # 0.1         2016/11-16         14:39:50         14:9         41:2           38         1         2 # # 0.1         2016/11-16         14:39:50         14:9         41:2           38         1         2 # # 0.1         2016/11-16         14:39:50         14:9         41:2           39         1         2 # # 0.1         2016/11-16         14:39:50         16:9         41:2           39         1         2 # # 0.1         2016/11-16         14:39:50         16:9         41:2           39         1         2 # # 0.1         2016/11-16         14:39:50         16:9         41:2                                                                                                    | 32                                         |              |                          |        |      |   |          |            |       |          |               |      | 41.2                   |
| $A_1$ $A_1$ $A_2$ $A_1$ $A_1$ $A_2$ $A_1$ 39         1 $A_1$ $A_2$ $A_1$ $A_2$ $A_1$ $A_2$ 36         1 $A_2$ $A_2$ $A_1$ $A_2$ $A_1$ $A_2$ 37         1 $A_2$ $A_2$ $A_2$ $A_2$ $A_1$ $A_2$ 38         1 $B_2$ $A_2$ $A_2$ $A_2$ $A_2$ $A_2$ 39         1 $B_2$ $A_2$ $A_2$ $A_2$ $A_2$ $A_2$                                                                                                    | At         I         Both         Other 11-16         Attraction         Description         Description           19         1         Image: Image: Imag                                                                                                    | 33                                         |              |                          |        |      |   |          |            |       |          |               |      | 41.2                   |
| 36         1         10 (1) (1) (1) (1) (1) (1) (1) (1) (1) (1)                                                                                                    | 36         1         27 #41         201611-16         347.97.95         16.9         41.2           37         1         28.40.1         201611-16         347.97.95         16.9         41.2           38         1         28.40.1         201611-16         347.97.95         16.9         41.2           39         1         28.40.1         201611-16         347.97.95         16.9         41.2           39         1         28.40.1         201611-16         347.97.95         16.9         41.2           39         1         28.40.1         201611-16         347.97.95         16.9         41.2                                                                                                    | 34                                         |              |                          |        |      |   |          |            |       |          |               |      | 41.2                   |
| 37         1         置導行         2016-11-16         14139-56         15.9         41.2           38         1         置導信1         2016-11-16         14139-56         15.9         41.2           39         1         置導信1         2016-11-16         14139-56         15.9         41.2           39         1         置導信1         2016-11-16         14139-56         15.9         41.2                                                                                                    | 約7         1         資源有1         2016/11-16         14:39:56         16.9         41.2           38         1         資源有1         2016/11-16         14:39:55         16.9         41.2           39         1         資源有1         2016/11-16         14:39:55         16.9         41.2           39         1         資源有1         2016/11-16         14:39:55         16.9         41.2           39         1         資源有1         2016/11-16         14:39:56         16.9         41.2                                                                                                    | 36                                         | 1            |                          | 监测     | 点1   |   |          | 2016-11-16 |       | 14:39:53 |               | 16.9 | 41.2                   |
|                                                                                                    | 39         1         2016/11-16         141/07150         16.9         61.2           39         1         2018/01         2016/11-16         141/07156         16.9         61.2                                                                                                    | 37                                         |              |                          |        |      |   |          |            |       |          |               |      | 41.2                   |
|                                                                                                    | 2010-11-10 10102109 10.9 11.6                                                                                                    | 38                                         |              |                          |        |      |   |          |            |       |          |               |      | 41.2                   |
| ED 41 1 世界点1 2016-11-16 14139158 16.9 41.2                                                                                                    |                                                                                                    |                                            |              |                          |        |      |   |          |            |       |          |               |      |                        |

鼠标右移,出现隐藏功能区,点选相应的监测点,以及历史日期区间,点击查询,即可查看相应的监测点在相应期间的历史数据,如下图。

#### 第 26 页 共 20 页

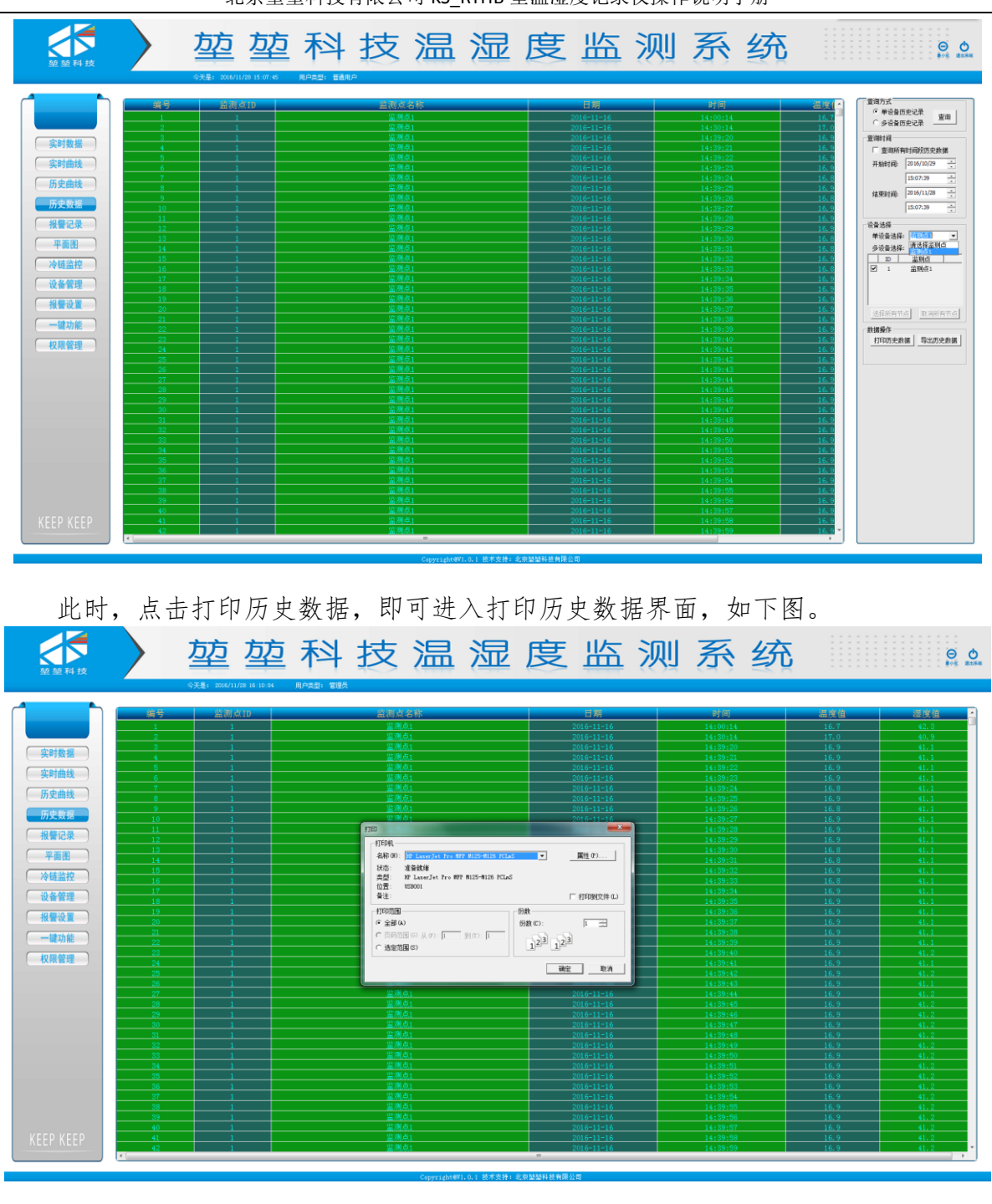

之后按照常规的打印流程打印即可。

导出历史数据

单击功能模块的历史数据图标 历史数据 ,进入历史数据查看界面。默认为 上次查询后的历史数据界面。如下图。

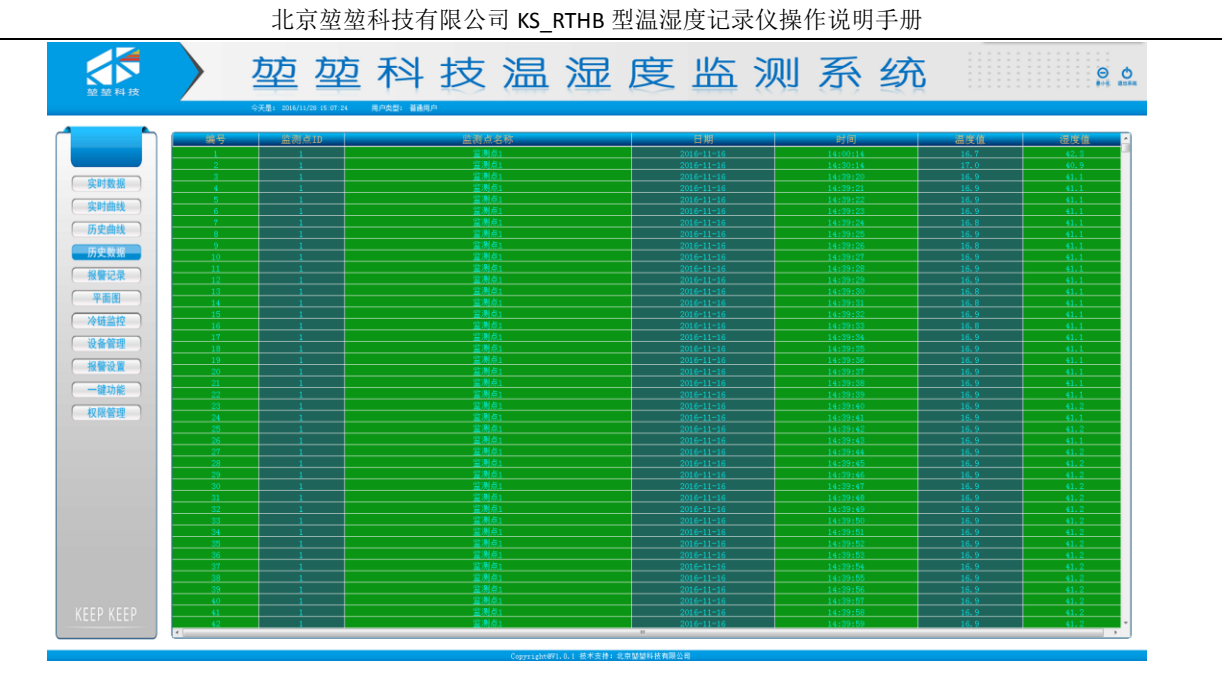

鼠标右移,出现隐藏功能区,点选相应的监测点,以及历史日期区间,点击查询, 即可查看相应的监测点在相应期间的历史数据。如下图。

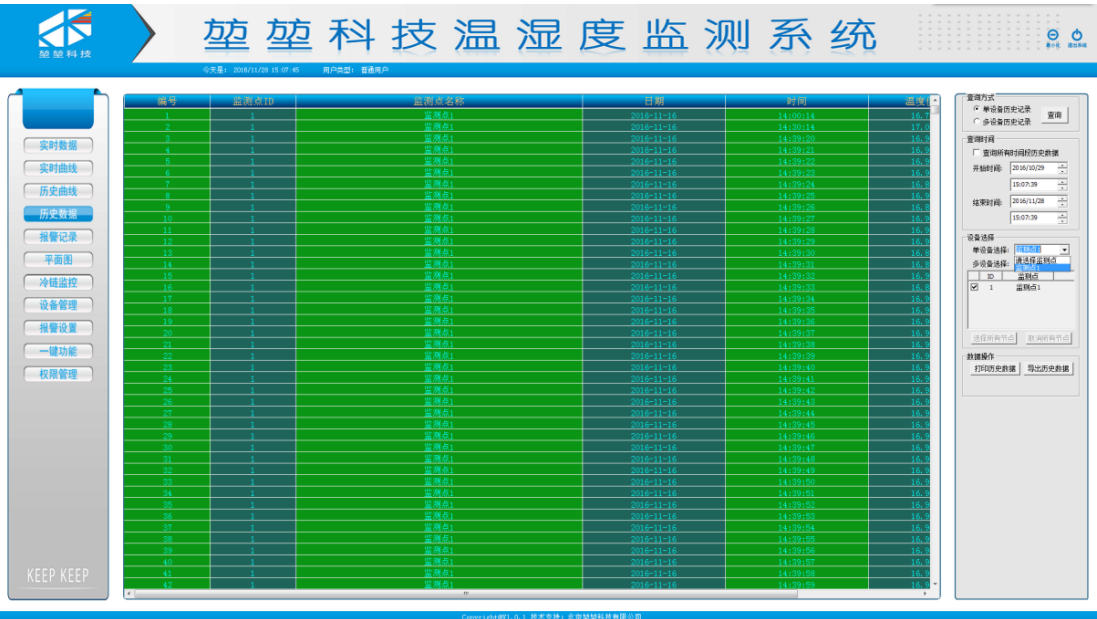

此时,点击导出历史数据,即可进入历史数据导出保存路径界面,如下图。

| 另存为                                                                                                    |                                 | -                |     |                         |       | ×        |
|----------------------------------------------------------------------------------------------------|---------------------------------|------------------|-----|-------------------------|-------|----------|
|                                                                                                    | 档▶                              |                  | _   | <b>▼ <sup>4</sup></b> † | 搜索文档  | ٩        |
| 组织 ▼ 新建文件夹                                                                                                    |                                 |                  |     |                         |       | := - ⊘   |
| ☆ 收藏夹 ▲ ▲ ▲ ▲ ▲ ▲ ● ■ ■ </th <th>文档库<br/>包括:2个位置</th> <th></th> <th></th> <th></th> <th>排列方式</th> <th>: 文件夹 ▼</th> | 文档库<br>包括:2个位置                  |                  |     |                         | 排列方式  | : 文件夹 ▼  |
| 📃 桌面                                                                                                    | 名称                              | 修改日期             | 类型  | 大小                      |       | <u>^</u> |
| 🖫 最近访问的位置 🗉                                                                                                    | AliWorkbench                    | 2016/11/18 15:15 | 文件夹 |                         |       |          |
| Autodesk 360                                                                                                    | Altium                          | 2016/7/27 18:13  | 文件夹 |                         |       |          |
| ◎ 亿方云同步端                                                                                                    | Autodesk                        | 2016/8/3 15:51   | 文件夹 |                         |       | E        |
|                                                                                                    | BarTender                       | 2016/7/25 12:42  | 文件夹 |                         |       |          |
| (篇) 库                                                                                                    | 🐌 BarTender                     | 2016/7/25 12:42  | 文件夹 |                         |       |          |
| 📑 视频                                                                                                    | 퉬 Daemon Tools Images           | 2016/11/20 21:40 | 文件夹 |                         |       |          |
| ■ 图片                                                                                                    | 퉬 Downloaded Installations      | 2016/7/25 16:46  | 文件夹 |                         |       |          |
|                                                                                                    | 🐌 FangCloudEdit                 | 2016/11/16 12:33 | 文件夹 |                         |       |          |
| →音乐                                                                                                    | 퉬 Inventor Server SDK ACAD 2014 | 2016/8/3 15:52   | 文件夹 |                         |       |          |
| . Ho.                                                                                                    | 퉬 Tencent                       | 2016/7/23 13:56  | 文件夹 |                         |       |          |
| •                                                                                                    | Tencent Files                   | 2016/11/28 14:20 | 文件夹 |                         |       | -        |
| 文件名(N): 20161                                                                                                    | 128161130                       |                  |     |                         |       | -        |
| 保存类型(T): Pdf Fi                                                                                                    | les(*.pdf)                      |                  |     |                         |       |          |
| Survey, Larri                                                                                                    |                                 |                  |     |                         |       |          |
| ● 隐藏文件夹                                                                                                    |                                 |                  |     | [                       | 保存(S) | 取消       |

选好你要保存的路径,点击保存。历史数据就以PDF格式的方式保存在所选择路径中,如下图。

| 温湿度监测   |                                                               |
|---------|---------------------------------------------------------------|
| 4       | 导出文件保存于<br>C:\Users\Administrator\Desktop\20161128161130.pdf! |
|         | 确定                                                            |
| 在保存路径查找 | <b>PDF</b><br>2016112816<br>1130<br>。                         |

# 6.10 平面图部分

# 仓库平面图查看实时温湿度

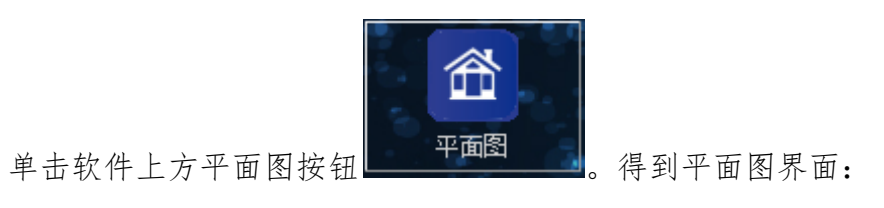

#### 第 29 页 共 20 页

北京堃堃科技有限公司 KS\_RTHB 型温湿度记录仪操作说明手册

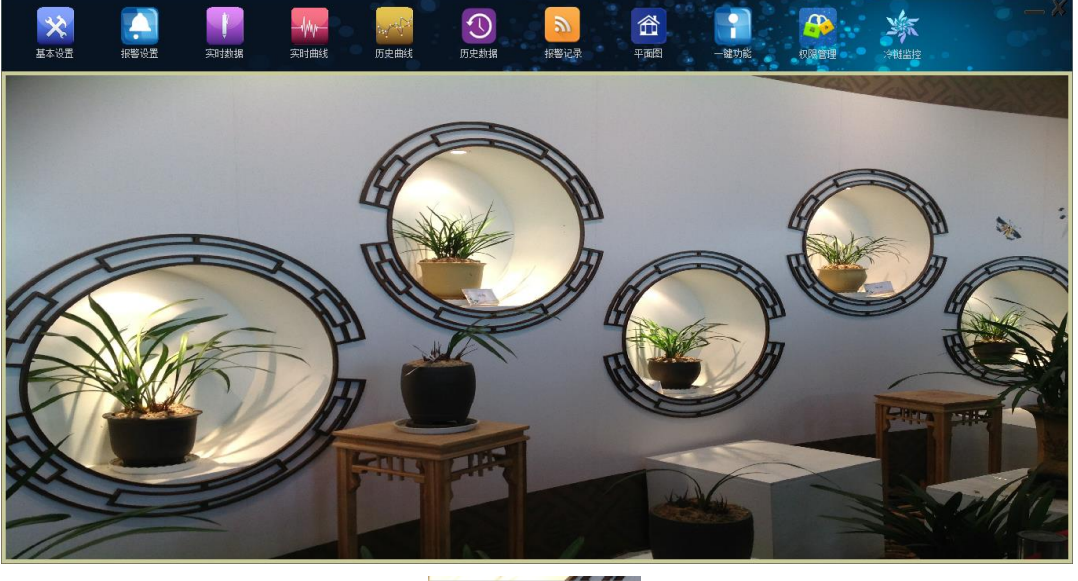

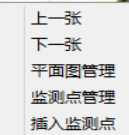

; 点击平面图管理, 进入平面图管理

界面:

点击右键,出现如下图五个选项

|                                           | 平面图管理                                              | ×          |  |  |  |  |  |  |
|-------------------------------------------|----------------------------------------------------|------------|--|--|--|--|--|--|
|                                           |                                                    |            |  |  |  |  |  |  |
| ▲ 単面图名称:                                  |                                                    |            |  |  |  |  |  |  |
| 平面图位置:                                    |                                                    |            |  |  |  |  |  |  |
| 新建                                        | 确认修改取消修改                                           |            |  |  |  |  |  |  |
| 平面图列表                                     | └──<br>「平面图列表 ──────────────────────────────────── |            |  |  |  |  |  |  |
| ID         平面图名称           1         平面图1 | 平面图位置<br>(平面图)合度1.bmp 修正                           | 玫          |  |  |  |  |  |  |
| 2<br>平面图2<br>3<br>平面图3                    | .\平面图\仓库2.bmp                                      | <br>12     |  |  |  |  |  |  |
|                                           |                                                    | ~ <u>~</u> |  |  |  |  |  |  |
|                                           | 清:                                                 | Ŷ          |  |  |  |  |  |  |
|                                           |                                                    |            |  |  |  |  |  |  |
| 确定                                        | 取消                                                 |            |  |  |  |  |  |  |

可以对平面图进行新建和管理,平面图添加好后,在平面图上监测点位置点右键,插

|      | 添加监测点 📕 🎽 |                            |
|------|-----------|----------------------------|
|      | 请选择监测点    |                            |
|      | 监测点1 ▼    |                            |
| 入监测点 | 确定取消      | : 点确定, 就在平面图上添加了监测点, 可以实时在 |
|      |           | 第 30 页 共 20 页              |

图上查看各个监测点的实时值,(实时值为红色,说明监测点报警,实时值为绿色,说明监测点温湿度正常,实时值为黄色,说明监测点通讯故障)。

## 7. 实际应用

带管理主机网络布线应用

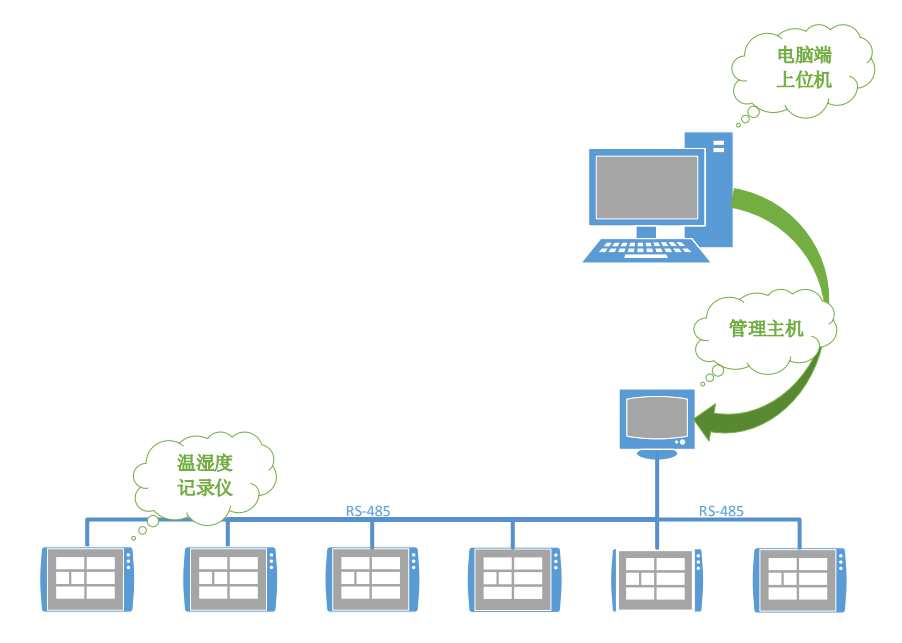

# 8. 注意事项

- KSS-RTHC4NF 型温湿度监测管理软件不兼容苹果系统,如需 IOS 版本,请与我 司售后联系。电话: 010-56010638
- KSS-RTHC4NF 型温湿度监测管理软件设置注册码,注册码索要请与我司售后联系。电话: 010-56010638
- 首次安装,务必修改计算机时间为当前时间。
- 务必确保杀毒软件未对本软件进行屏蔽。
- 9. 故障排查
  - COM 口打开失败。
  - 历史数据不完整。

# 10. 升级售后

关于注册码,注册码运行一年期满后,注册码请访问 www.keepkeep.cn 进行查看。关于升级程序,结合药监局的最新规定,我司会实时调整软件功能来满足药监方最新文件, 第31页共20页 如有升级,请访问 www.keepkeep.cn 进行下载。